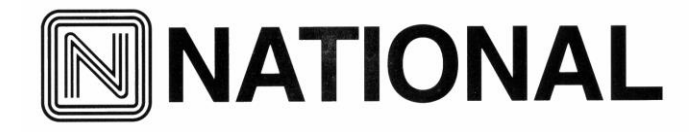

National Optical & Scientific Instruments Inc. 6508 Tri-County Parkway Schertz, Texas 78154 Phone (210) 590-9010 Fax (210) 590-1104

INSTRUCTIONS FOR

167, 168, 169, DC20-169, and 169-BTW1 Series

COMPOUND BIOLOGICAL MICROSCOPES

## Table of Contents

| Introduction / Unpacking 167, 168 and 1693                                        |
|-----------------------------------------------------------------------------------|
| Assembly4                                                                         |
| Operation5                                                                        |
| Installing C-Mount Camera / Maintenance7                                          |
| Introduction to the DC20-1639                                                     |
| Assembly10                                                                        |
| Camera Controls and Ports / Connecting Camera to HD Ready Device11                |
| On Screen Display / On Screen Display Control / Live Image and Capture Controls13 |
| Image Adjustment Controls13                                                       |
| Connecting to Computer / Motic Images Software - PC Full Help Menu15              |
| Motic Images Imaging Module – PC Full Help Menu15                                 |
| Motic Images Software – MAC Full Help Menu16                                      |
| Introduction to the 169-BTW18                                                     |
| 169-BTW Assembly19                                                                |
| Tablet Operation / Power Management                                               |
| CONNECTING THE CAMERA TO BTW8 AND BTW10 TABLET21                                  |
| Tablet Accessories24                                                              |
| POWER MANAGEMENT BTW 8 and BTW 1025                                               |
| Connecting to Existing WiFi Network                                               |
| Connecting to Networked BTW with MotiConnect App                                  |
| Connecting to Networked BTW with Motic Images                                     |
| Tablet Software / MotiConnect Overview / Help Button                              |
| Calibration / Transferrig Images to your computer                                 |
| Motic Images 2.0                                                                  |
| Motic Images 3.0                                                                  |
| 926 Phase Kit                                                                     |
| Cleaning Your Microscope                                                          |
| TroubleShooting41                                                                 |
| Optional Accessories and Parts42                                                  |
| LIMITED LIFETIME WARRANTY                                                         |

#### INTRODUCTION

Thank you for your purchase of a National microscope. It is a well built, precision instrument carefully checked to assure that it reaches you in good condition. It is designed for ease of operation and years of carefree use. The information in this manual probably far exceeds what you will need to know in order to operate and maintain your microscope. However, is provided to answer questions which might arise, and to help you avoid any maintenance expense that may be unnecessary.

Your new compound microscope is a high performance microscope with high quality achromatic objective lenses that provide good resolution and optical centering. The microscope is designed with a built-in ball bearing mechanical stage providing a travel range of 75mm x 50mm in the X and Y direction with graduation reading up to 0.1mm for accurate positioning of specimen. Also included is a ball bearing quadruple nosepiece, precision coaxial focusing mechanism, rack and pinion mounted N.A. 1.25 Abbe condenser and built-in 3 watt LED variable light source. Retain the styrofoam container in case the microscope must be transported or returned to factory for any reason.

Carefully read these instructions before operating microscope. They will permit you to use your new microscope to its fullest capability. Nomenclature used to describe components and controls is identified by referring to diagram on page 2.

#### UNPACKING

The microscope and accessories have been carefully packed to assure they reach you in the best possible condition. Do not discard the packing container or materials until all components are accounted for. Save the packing container in case the microscope needs transporting to another location or shipped for repairs. Components are packed within the container as indicated below.

| 167 Monocular:      | Head and Stand, one eyepiece, one rubber eyeshield, 12VDC switching power supply, |
|---------------------|-----------------------------------------------------------------------------------|
|                     |                                                                                   |
| 168 Binocular head  | Head and Stand, two eyepieces, two rubber eyeshields, 12VDC switching power       |
|                     | supply, operates on 100v-240v, 50H/60H, and dust cover.                           |
| 169 Trinocular head | Head and Stand, two rubber eyeshields, c-mount, 12VDC switching power supply,     |
|                     | operates on 100v-240v, 50H/60H, and dust cover.                                   |

A. Lay container (A) flat and carefully remove microscope head and stand.

**NOTICE** To protect focus mechanism during shipment, two black plastic wedges (b) and one black plastic block (c) are inserted at strategic points as indicated. These plastic parts **MUST** be removed prior to operating microscope. Failure to do so will result in damage to focusing mechanism and will void your warranty.

- 1. Remove two black Velcro straps (a).
- 2. Remove wedges (b) by pulling apart the two parts of wedge in opposite directions.
- Lower stage by rotating coarse focus knob, on side of microscope illustrated, in counter-clockwise direction
- 4. Remove blocks (c) from stand.

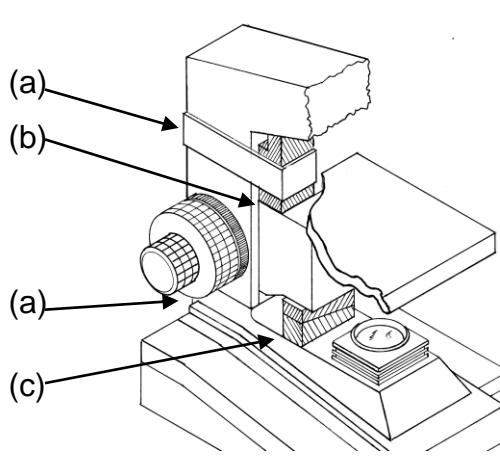

- 5. These components should be retained with styrofoam container
- B. Carefully remove from the stand all tape and packing material used to protect microscope components during shipment.
- C. Un-wrap the components, making certain that lens surfaces do not come in contact with dust, dirt, fingerprints. Damage to optical surfaces can result from such contaminants, and reduce image quality.

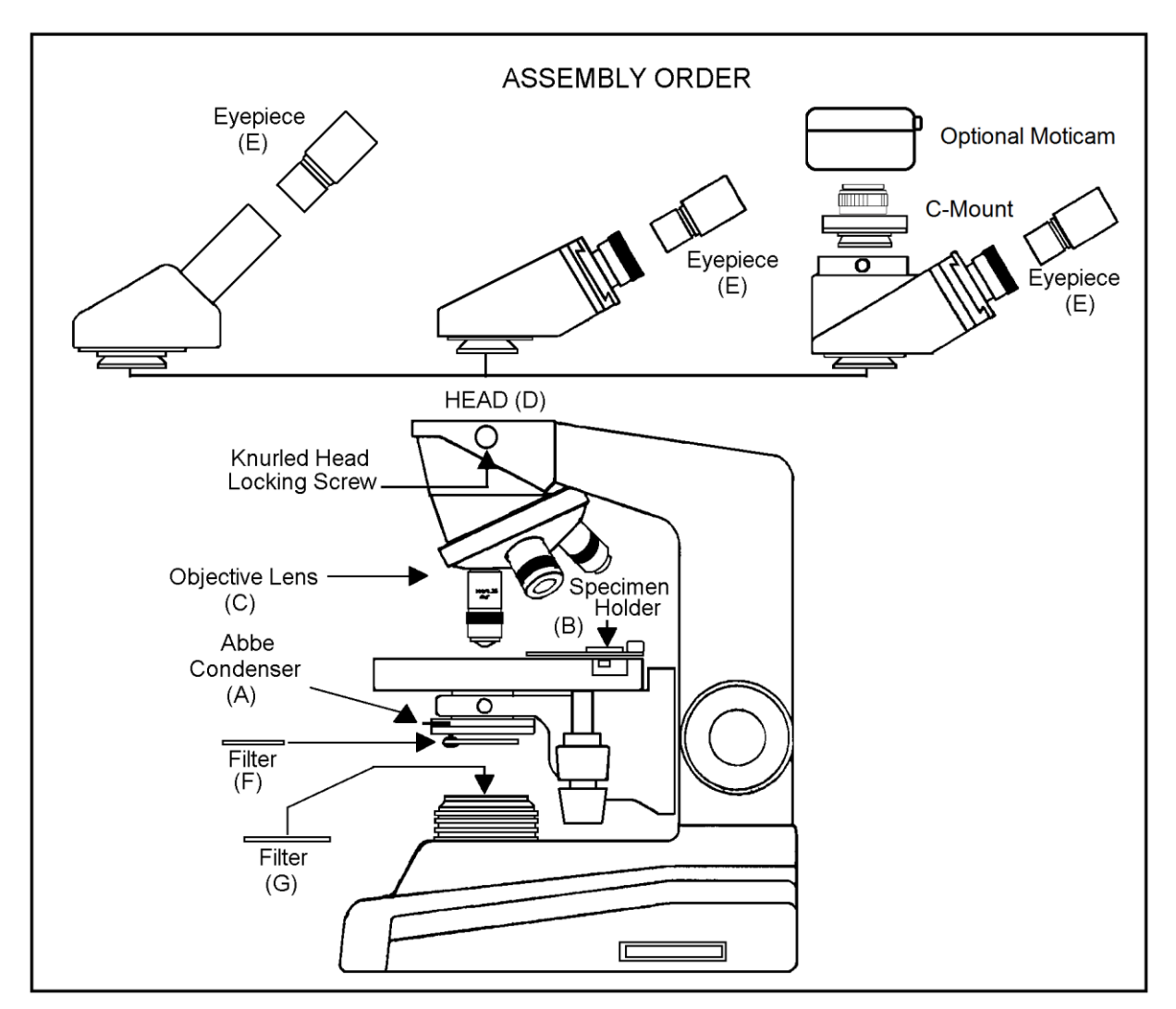

- A. Abbe Condenser: Pre-mounted in unit.
- B. Specimen holder: Pre-mounted on stage.
- C. Objectives: Unless otherwise note, they are pre-mounted on the microscope.
- D. Heads: On all series, the head comes pre-mounted to the body of the microscope. Position head so that it faces either forward or backward, whichever suits your preference or needs, and tighten knurled head locking screw.
  - 1. Dual viewing teaching head Mounting vertical eyepiece tube with diopter to head: Loosen knurled locking screw, remove black dust cap from vertical port. Insert vertical eyepiece tube with diopter into vertical port. Retighten knurled screw to secure vertical eyepiece tube in place.
  - 2. Trinocular head Mounting C-Mount to head: Loosen knurled locking screw, remove black dust cap from vertical port. Insert C-Mount and retighten knurled screw to secure in place.
    - a. Trinocular head provided with a three position sliding rod to direct light through microscope. The three position sliding rod (b) allows user to easily direct microscope image into desired path.
      - 1) Rod pushed completely into head; 100% of microscope image is directed to binocular eyepieces.
      - Rod at mid-position (pull or push rod until you feel a gentle click stop), 100% of microscope image is directed to trinocular port.
      - 3) Rod pulled to fully extended position; 30% of image directed to binocular eyepieces, 70% directed to trinocular port.

- E. Eyepieces: Remove the dust caps from eyepiece tubes. Avoid touching any lens surface and Insert eyepieces into the eyepiece tubes.
- F. Filter: Swing out filter holder has built in frosted filter must be in place when using the 4x and 10x objectives.

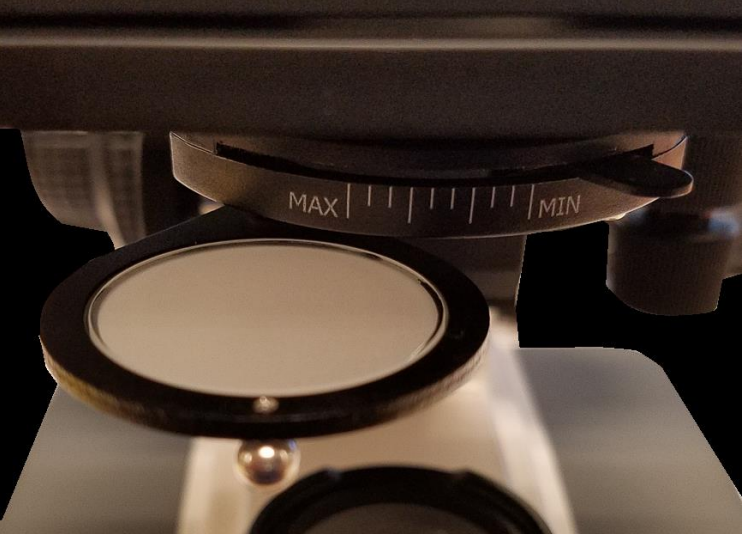

#### **OPERATION**

- G. Illumination.
  - 1. Before operating microscope, **adjust intensity control located on side of base to the minimum position.** This should be done prior to each time light is turned on or off. This will extend bulb life.
  - Insert power plug into 12VDC switching power converter, then insert plug on other end of converter into power jack on back of microscope base. Note that the 12VDC converter will operate on either 120v or 240v current, 50 hertz or 60 hertz, eliminating the need for any other transformer.
  - 3. Push rocker switch at rear of base to ON position.
  - 4. Rotate intensity dial on illuminator base until image is illuminated.
  - 5. Adjust intensity of light to match requirements of objective and specimen slide.
  - 6. In case of equipment malfunction, see "Trouble Shooting" procedures.
- H. Interpupillary adjustment of viewing head (Models 168 and 169 only)
  - 1. Look through microscope and adjust distance between the two eyepiece tubes by grasping the sliding mounts to left and right of eyepieces and sliding together or apart.
  - 2. When a full field of view is observed through both tubes, and images blend into one, interpupillary distance is corrected for your eyes. Check the interpupillary scale and note index reading for future reference, in case other users will be changing this adjustment from time to time.
  - 3. Adjust the diopter scales, located on each eyepiece tube, to the same numerical value as indicated on the interpupillary scale. This must be done in order to maintain parfocality of objective lenses. If interpupillary distance is changed, adjust eyepiece diopters accordingly.
- I. Focusing the microscope.
  - 1. Position the 4x objective lens into the optical path, making sure that lens is properly indexed in its clickstop position.
  - 2. Place standard specimen slide (cover slip up) on top of stage surface. Swing moveable finger on slide holder outward. Place specimen slide against fixed side of slide holder. Slowly release moveable finger until it makes contact with specimen slide.
  - 3. Rotate coarse focusing controls until specimen comes into focus.

- 4. Adjust fine focus controls until specimen is in sharp focus.
- 5. Adjust diopter for difference in eyesight.
  - a. Using right eye, peer into the right eyepiece tube. Adjust sharpness of image by utilizing fine focus controls.
  - b. Using left eye, peer into the left eyepiece tube. Adjust sharpness of image by turning diopter adjustment located on left eyepiece tube.
- 6. Adjusting the aperture (opening) of iris diaphragm.

Iris diaphragm should not be used to control the brightness of illumination, use light intensity control knob to adjust light level. Iris diaphragms are designed to help achieve high resolution of specimen and provide contrast in the image. Smaller apertures will deliver higher contrast to image. However, closing aperture too much will reduce resolution. Experimentation is the best method of determining the correct opening of diaphragm. Some suggested openings for iris diaphragm are:

#### OBJECTIVE

#### DIAPHRAGM OPENING

| 4x   | 1/8 open        | (MIN) |
|------|-----------------|-------|
| 10x  | 1/8 to 1/4 open |       |
| 40x  | 1/4 to 1/2 open |       |
| 100x | 1/2 to 3/4 open | (MAX) |

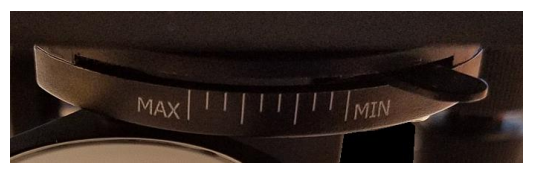

7. Changing magnification.

| Objective | N.A. | Color Code Ring | Field of View | Magnification |
|-----------|------|-----------------|---------------|---------------|
| Din 4X    | 0.10 | Red             | 4.5mm         | 40X           |
| Din 10X   | 0.25 | Yellow          | 1.8mm         | 100X          |
| Din 40X   | 0.65 | Blue            | 0.45mm        | 400X          |
| Din 100X  | 1.25 | White           | 0.18mm        | 1000X         |

#### **Objective Specification Chart**

- a. Rotate revolving nosepiece to position 10x objective into optical path.
- b. This microscope has been parfocalized, which allows changes from one objective to another while requiring only a slight adjustment of the fine focus controls.
- c. When changing to the 40x and 100x objective lens, care must be exercised in order to prevent damaging the front lens element and specimen slide.
- d. In order to obtain maximum resolution of the 100x oil immersion lens, it is necessary to apply immersion oil between the coverglass of slide and front lens of the objective.
  - 1) Use of a very small amount of immersion oil is required. Only the very tip of the lens should ever come in contact with the immersion oil. Oil should not come in contact with the white sealant ring on the objective. Excess use of immersion oil will ruin your objective and void your warranty.
  - 2) All air bubbles must be removed from between lens and slide by rotating nosepiece back and forth.
- 8. When finished viewing, all parts that come in contact with oil must be cleaned. Failure to do so could permanently damage the 100x oil immersion objective lens. Use of Windex to clean immersion oil off lens surfaces is recommended.
- 9. Coarse focus tension adjustment.
  - a. Tension adjustment knob is located between stand and coarse focus knob of microscope, on the right side.
  - b. To tighten tension of coarse focus knobs, turn control in a counter-clockwise direction. It is advisable to leave controls as loose as possible, tightening only enough to keep stage from drifting down and out of focus. To loosen tension, turn control in clockwise direction.

#### **INSTALLING C-MOUNT CAMERA (to trinocular model only)**

Trinocular model #169 is equipped with a port on top of head. Using the included C-Mount adapter and the three-position sliding rod (c) allows use to easily direct microscope image into desired path.

- 1) Rod pushed completely into head; 100% of microscope image is directed to binocular eyepieces.
- 2) Rod at mid-position (pull or push rod until you feel a gentle click stop); 100% of microscope images is directed to trinocular port.
- 3) Rod pulled to fully extended position; 30% of image is directed to binocular eyepieces, 70% directed to trinocular port.
- 4) Remove front cap from the D-Moticam c-mount camera. Thread front of camera onto threads of video adaptor (b).

Locate knurled screw located on side of trinocular port on microscope. Turn screw counter-clockwise to permit removal of black plastic disk covering trinocular port.

Insert video adaptor tube into trinocular port. If adaptor does not insert easily, further loosen knurled screw at side of port until adaptor tube drops into port and is firmly seated. Retighten knurled screw to secure adaptor and camera in place. Pull sliding rod (c) until half way extended, to direct 100% microscope image to trinocular port. Proceed with operation of digital camera and computer/monitor according to manufacturer's directions. With the live image on the monitor, slowly rotate the knurled diopter on "C" adapter until image is in focus on monitor. If microscope image does not remain in focus when microscope magnification is changed, recheck digital c-mount camera chip size. Perhaps it will be necessary to either replace or remove the top "CS" adaptor ring in order for the video adaptor to be compatible with the chip size of your digital c-mount camera.

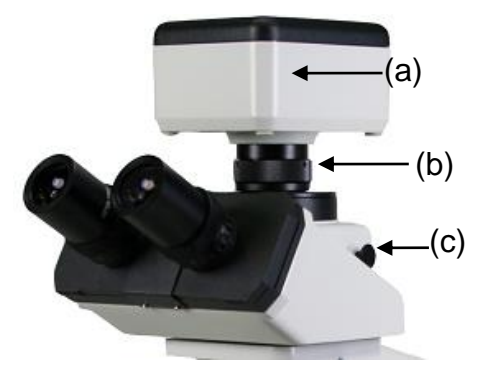

#### MAINTENANCE

#### WARNING: FOR YOUR SAFETY, TURN SWITCH OFF AND REMOVE PLUG FROM POWER SOURCE OUTLET BEFORE MAINTAINING YOUR MICROSCOPE. TO AVOID SHOCK OR FIRE HAZARD, IF POWER CORD IS WORN, CUT OR DAMAGED IN ANY WAY, HAVE IT REPLACED AT ONCE.

- A. OPTICAL MAINTENANCE
  - 1. Do not attempt to disassemble any lens component. Consult an expert technical service company when repairs not covered by these instructions are required.
  - 2. Prior to cleaning any lens surface, brush dust or dirt off lens surfaces using a camel hair brush. Or use air to blow dust and lint off surfaces. Use of compressed air in a can, available at any computer supply store, is a good source of clean air.
  - 3. Cleaning eyepiece lenses. Do not remove eyepiece from eyepiece tube. Clean only the outer surface. Breathe on lens to dampen surface, then wipe with lens paper. Do not wipe lens surface while dry as lenses are scratched very easily. Wipe a circular motion from center to outer edges.
  - 4. Cleaning objective lenses. Do not remove objective lenses from microscope. Clean front lens element only. Using a cotton swab saturated with distilled water, clean front lens surface. Inspect the lens using a magnifying glass to insure that the element is clean. If immersion oil or specimen material of any kind is evident, use a cotton swab dipped in a small amount of Windex to clean all foreign material from objective lens surface. Such material will reduce, or totally block, image quality.
  - 5. Cleaning condenser lens. Clean only the top lens surface, visible when looking through hole in top of stage. Use same procedure as used for eyepiece or objective lenses.
  - 6. Illuminator condenser lens. Use same procedure as used for eyepiece or objective lenses.

#### B. ELECTRICAL MAINTENANCE

## WARNING: FOR YOUR SAFETY, TURN SWITCH OFF AND REMOVE PLUG FROM POWER SOURCE OUTLET BEFORE MAINTAINING YOUR MICROSCOPE.

- 1. Replacement of lamp.
  - a. Carefully lay instrument on its side, taking care to avoid damage to the specimen slide holder located on top of mechanical stage.
  - b. Remove 5ea cross head screws, holding base plate.
  - c. Carefully lay the base plate flat on the table.
  - d. Disconnect the LED cable from the plug socket on the LED circuit card.

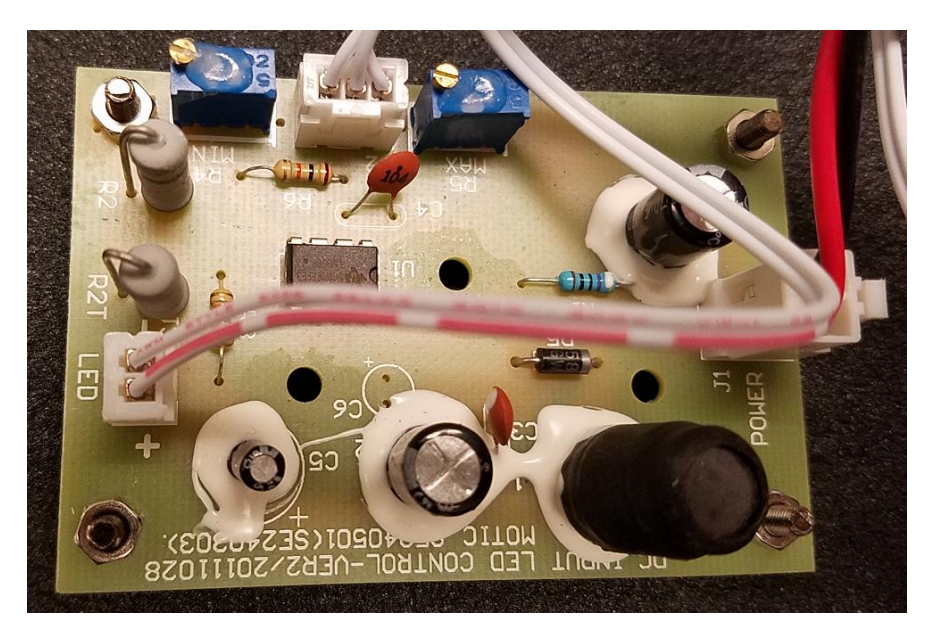

- e. Your microscope requires a 3W LED bulb assembly Part # 800-500
- f. The LED bulb is located within the lamp housing. It is held in place with screw on holder. Simply unscrew the ring holder to remove the bulb assembly.

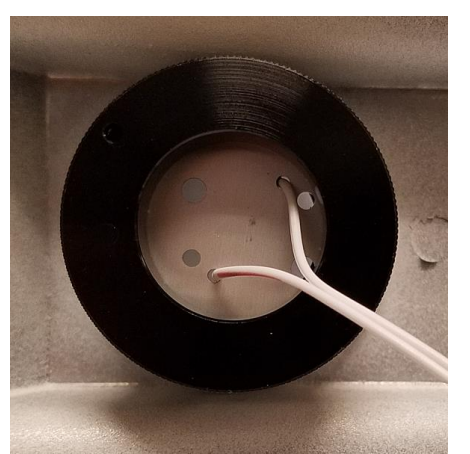

g. Assemble the unit in the reverse order.

## D-Moticam 1080L

Sensor Type Sensor Size Resolution Capture format (on SD-card) Live Display Mode (through USB) Live Display Mode (through HDMI) Pixel Size Data Transfer Operating Temperature Slot Supported OS Minimum Computer Requirements CMOS 1/2.8" 2 MP Still Image 1980 X 1080 / Video HD 1980 X 1080 1980 x 1080 1920 x 1080 (HD) @ 60 fps\* 2.8µm x 2.8µm HDMI (1080P) and USB2.0 From-10 to +60 Degrees Celsius non condensing SD Card (max 32 GB) Microsoft Windows XP/Vista/7/8 and MAC OSX 2GHz dualcore – RAM mem 2GB – Video mem min. 512 MB

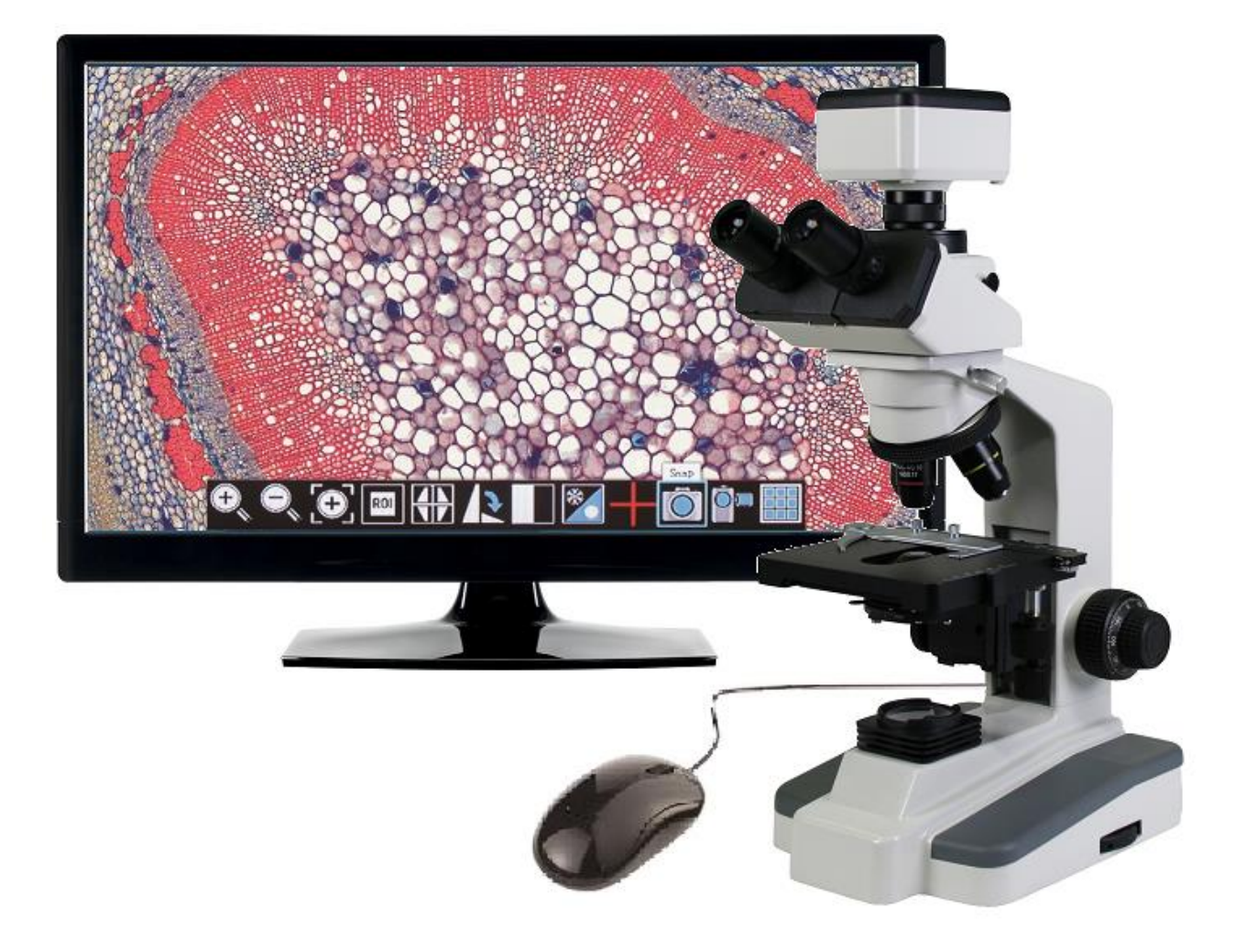

ASSEMBLY

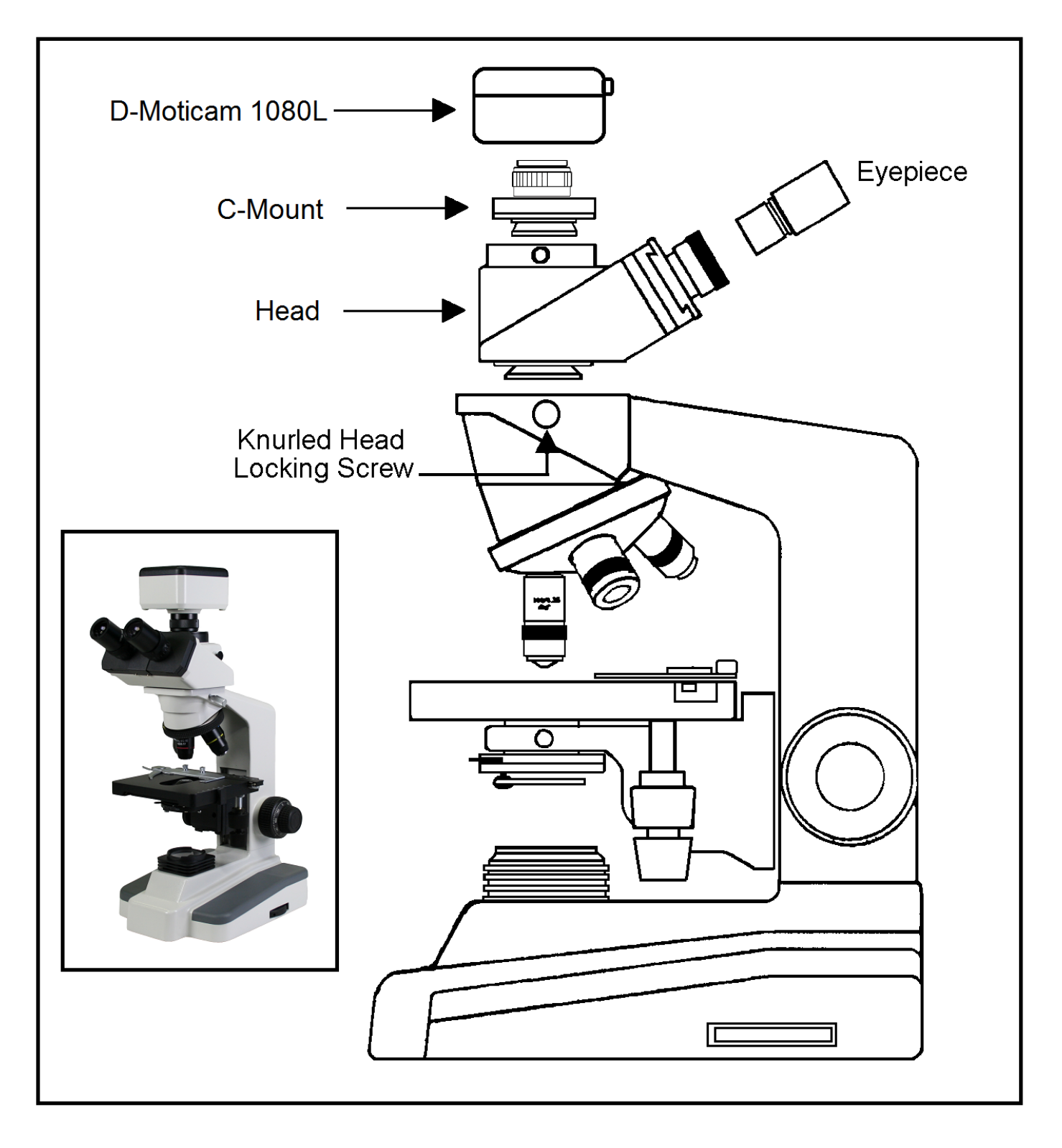

## **CAMERA CONTROLS AND PORTS**

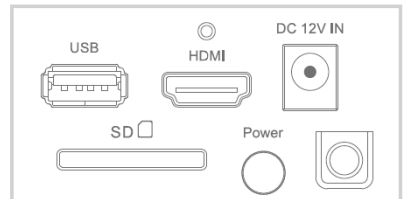

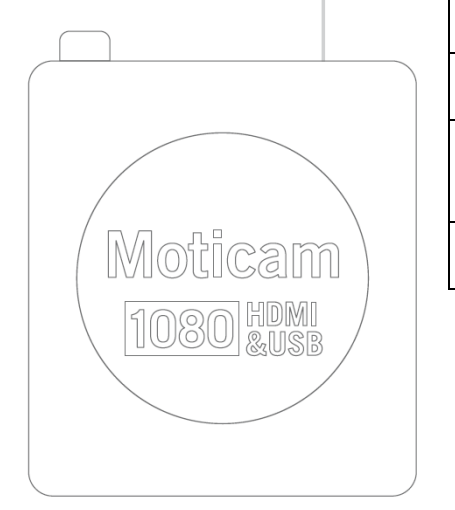

This USB port can also be used to connect a USB mouse so that the camera can be controlled without a computer. The USB connection can be used to connect the Moticam 1080 directly to a computer (not recommended) to be used with the provided Motic Images Plus software.

HDMI port for connecting to an HDMI ready display (the cable is provided in the Moticam 1080 box).

DC 12V Power port for connecting the included Power Supply.

SD Card slot for capturing images and video files onto an SD card. The maximum size compatible is 32GB

Pressing this button will turn the camera on and off.

### CONNNECTING CAMERA TO HD READY DEVICE

1. Connect the HDMI Cable, included with your camera, to the back of the D-Moticam 1080. Connect one end of the HDMI cable (end with screw) to the 1080 and then connect the other end of the HDMI cable to the back of your HD Ready device (Monitor, Projector, HDTV, etc..).

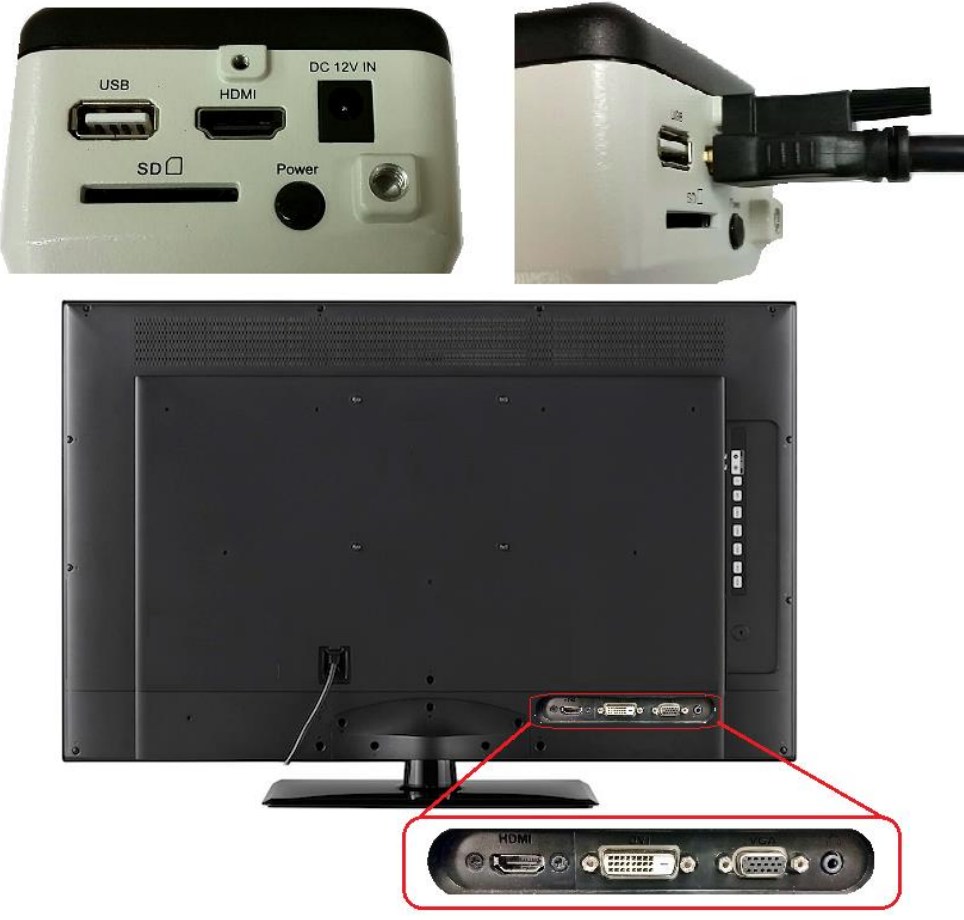

2. Plug the power cord into the back of the D-Moticam 1080.

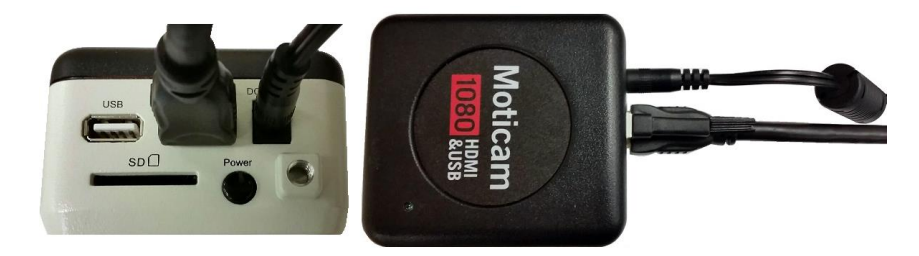

3. Then press the power button one time to turn on the camera. The green power indicator should now illuminate.

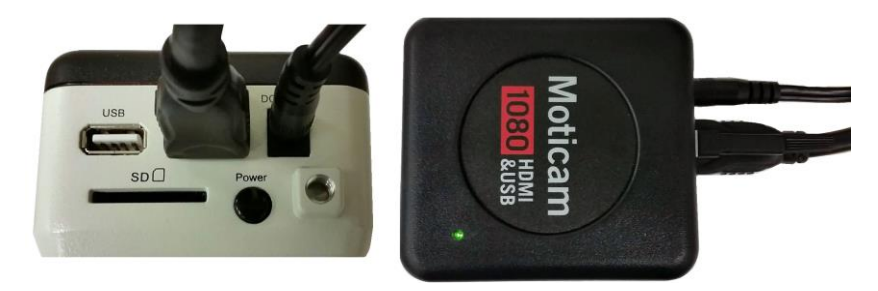

- 4. Now make sure your microscope is on and you are focused in on your slide / specimen.
- 5. On the right hand side of the head, just behind the right eyepiece, is the three position slide bar. The slide bar must be pulled out until it stops.

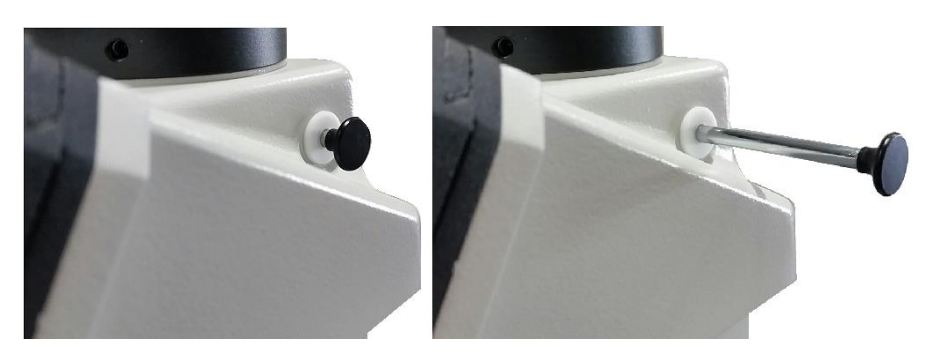

6. In this position, the slide should be visible through the eyepieces and displayed on your HD ready device.

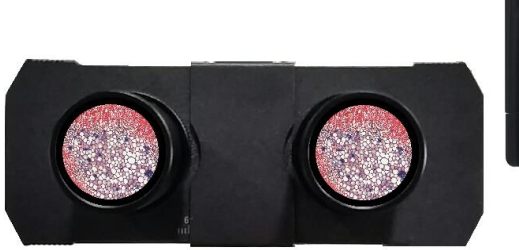

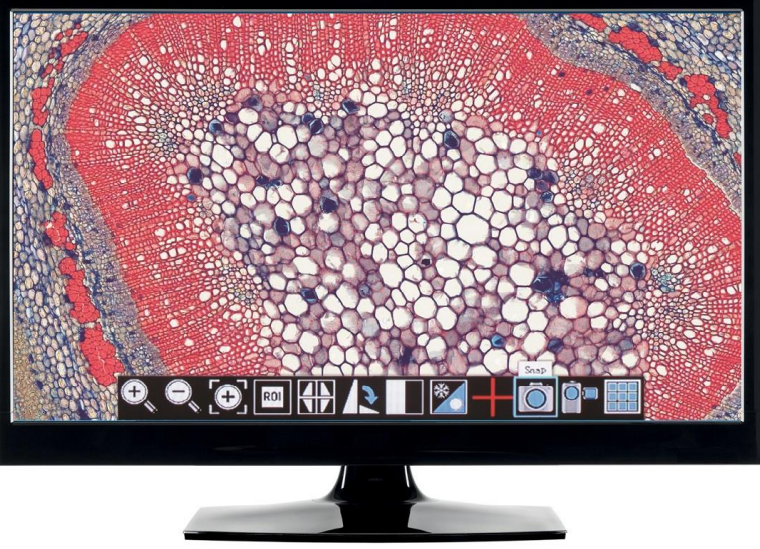

#### D-Moticam 1080 On-Screen Display

When the camera is connected to an HDMI display and controlled through a USB mouse, you can simply move the mouse cursor to the right to activate the on-screen function display for capturing images and also for adjusting various aspects of the image parameters. You can also use this setting to change the on-screen display language from the default English to Japanese or Chinese.

### On Screen Display Controls

When the camera is connected to an HDMI display and controlled through a USB mouse, you can simply move the mouse cursor to the right to activate the on-screen function display for capturing images and also for adjusting various aspects. All images can be captured to 32GB (Max) SD card for transfer to computer later.

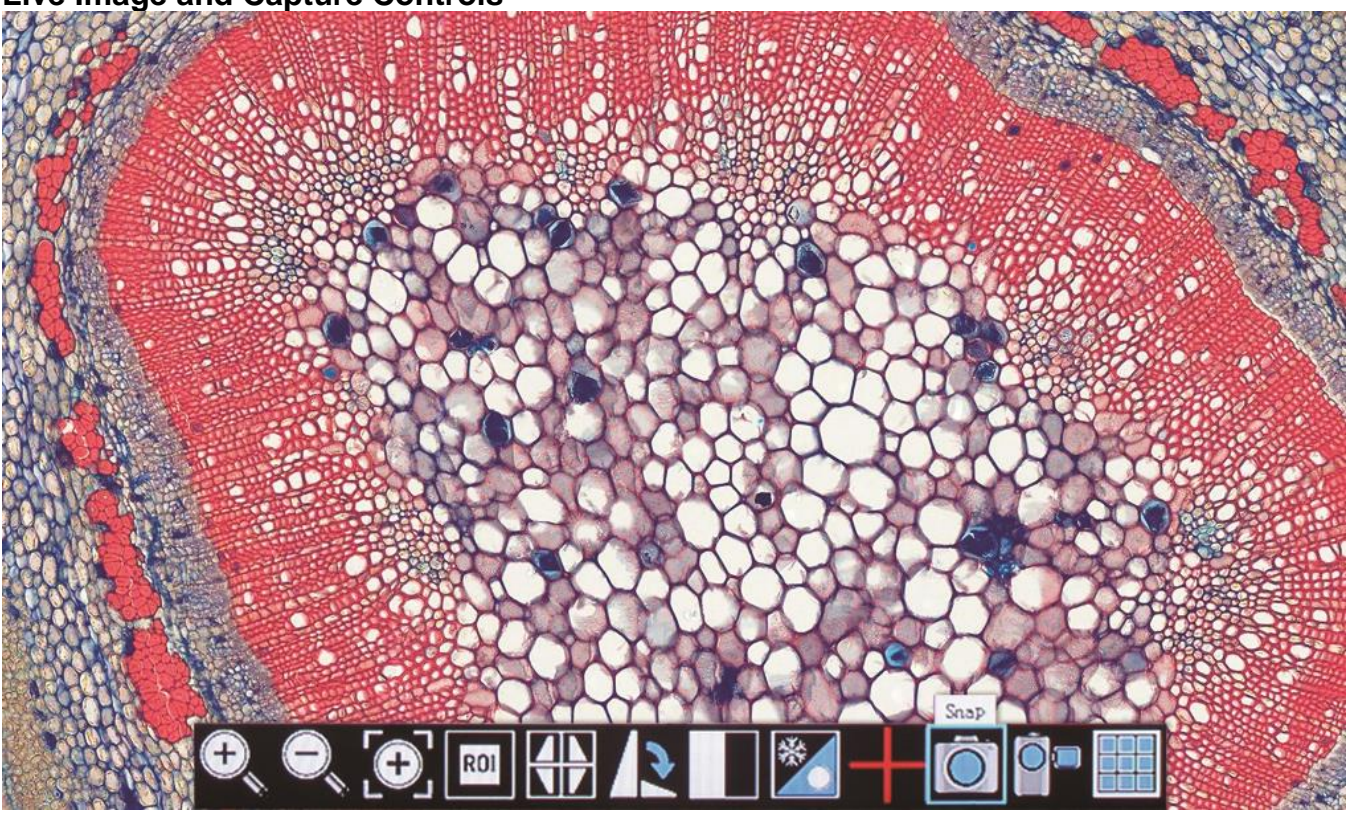

#### Live Image and Capture Controls

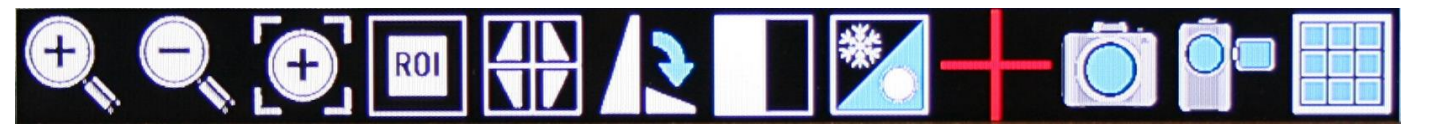

- 1. Zoom In: Zooms in on an area of the live image.
- 2. Zoom Out: Zooms out on an area of the live image.
- 3. Magnifier: Zooms in (full screen) a selected region of live image.
- 4. Region of Interest: Allows user to view only a specific area of live image.
- 5. Mirror: Changes image view vertically or horizontally.
- 6. Rotate: Rotates the image from 90 to 360 degrees.
- 7. Split: Compares a capture image with a live image.
- 8. Freeze: Freeze live image.
- 9. Crossline: Inserts a crossline on the live image.
- 10. Snap: Capture image on SD Card as JPEG.
- 11. Record: Record 1080 video onto SD Card as an AVI.
- 12. Playback: Watch or look at previous images or videos captured to SD card.

### **Image Adjustment Controls**

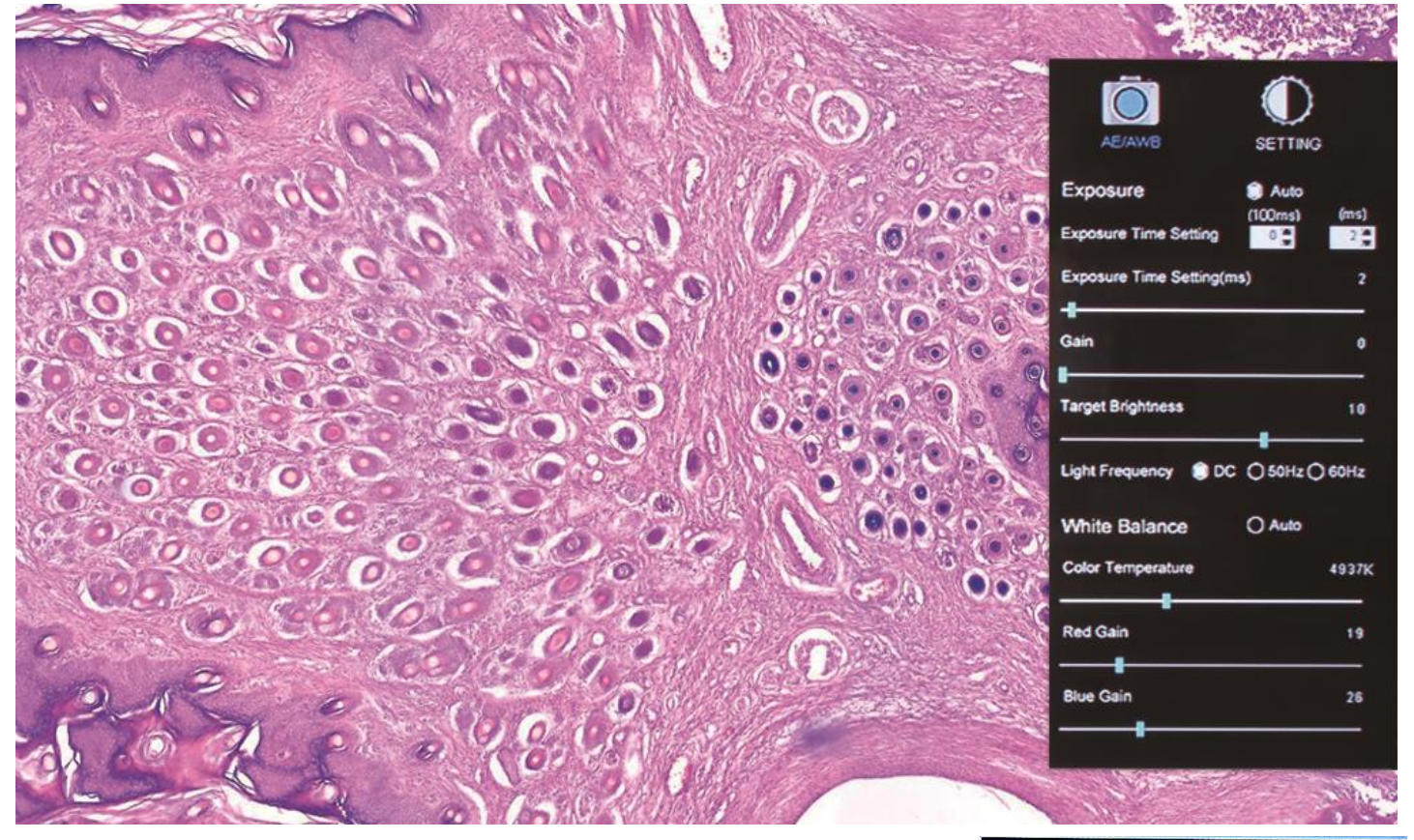

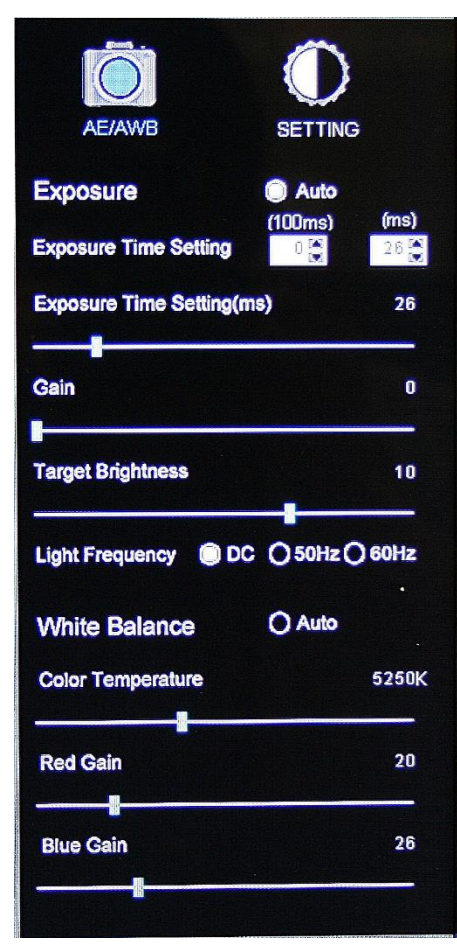

# **AE/AWB Menu** allows you to adjust:

Exposure, Gain, Gamma, Brightness, Light Frequency, White Balance, and Color Temp.

## **Settings Menu** allows you to adjust:

Saturation, Contrast, Gamma, Sharpness, Digital Noise, Save Individual User settings, Time setting, Language, Format the SD Card, and Restore all settings to Default.

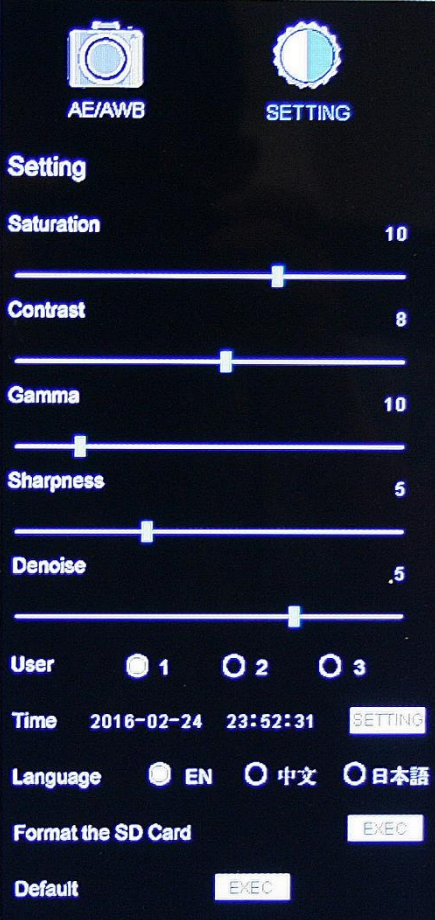

#### TRANSFERING IMAGES TO YOUR COMPUTER

By default all your images are saved to an SD card, purchased separately. If you do not own one already, it is recommended you also purchase an external SD card reader. This is simplest and easiest way to transfer images to your computer. Images are automatically captured as Jpeg images. \*Please note: 32GB Max\*

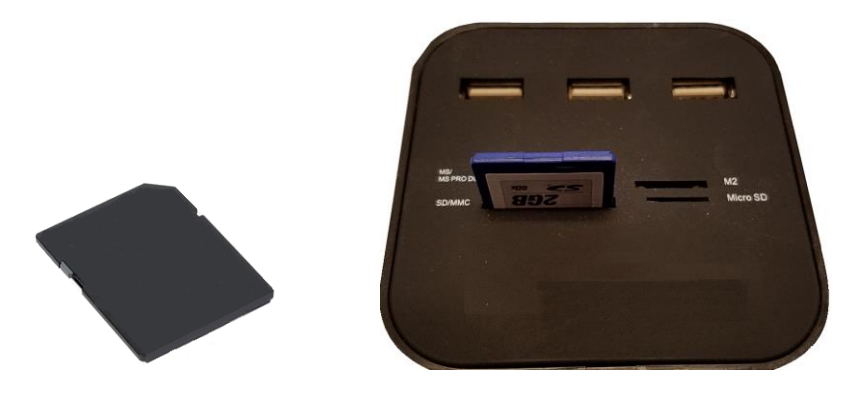

## MOTIC IMAGES SOFTWARE – PC Full Help Menu

The full software manual for Motic Images is accessible within the software's main page.

To begin, open the Motic Images Software.

At the top of main screen find the menu tab labeled Help:

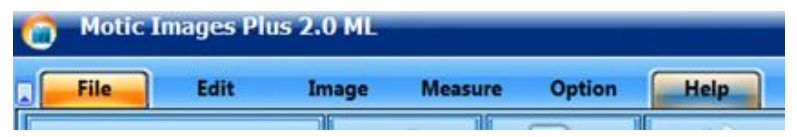

Click on Help and then select the help option:

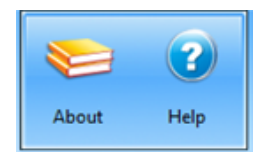

This will open the Motic Images help file contents, containing the full help menu:

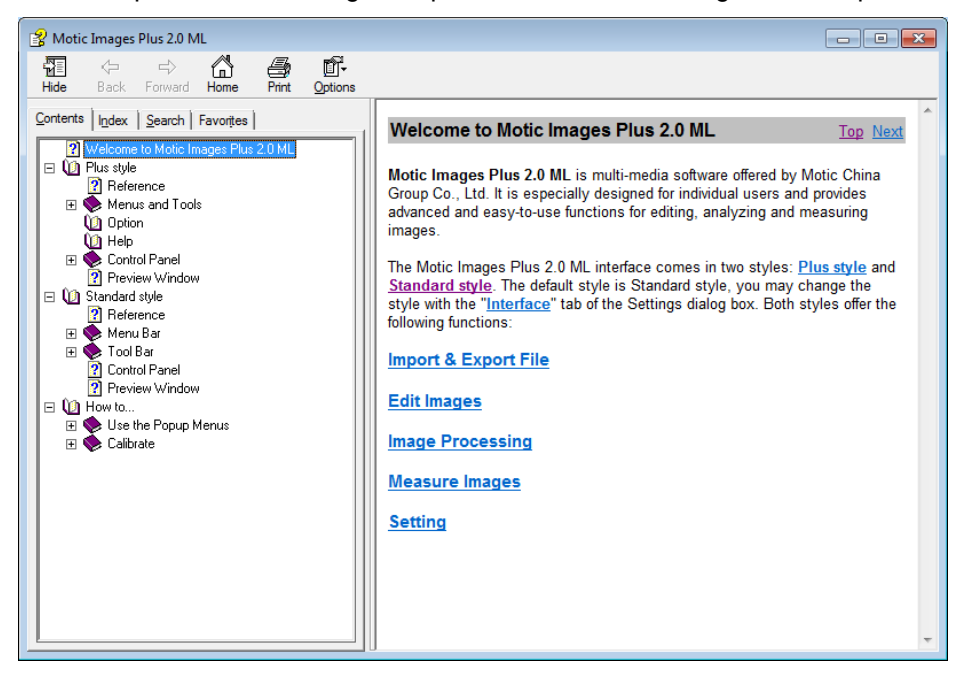

## Motic Live Imaging Module – PC Full Help Menu

The full Live Imaging Module manual is accessible within the live Imaging main page.

To begin, open the Motic Images Software.

At the top of main screen find the menu tab labeled File and click on Capture:

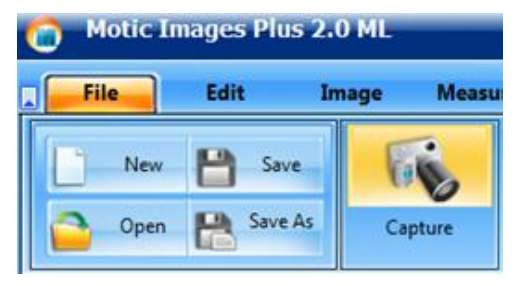

Once the Motic Live Imaging Module has opened, click on Help:

| Moti | ic Live Imaging Modu | ıle                   |
|------|----------------------|-----------------------|
| •    | Video Device         | <b>_</b>              |
| 6    | Open                 | Close                 |
|      | ROI Preview          | Full                  |
|      | Resolution           | Help                  |
|      | Property -           | Language<br>English 🔻 |
|      | Fast Display         |                       |

This will open the Motic Live Imaging Module help file, containing the full help menu:

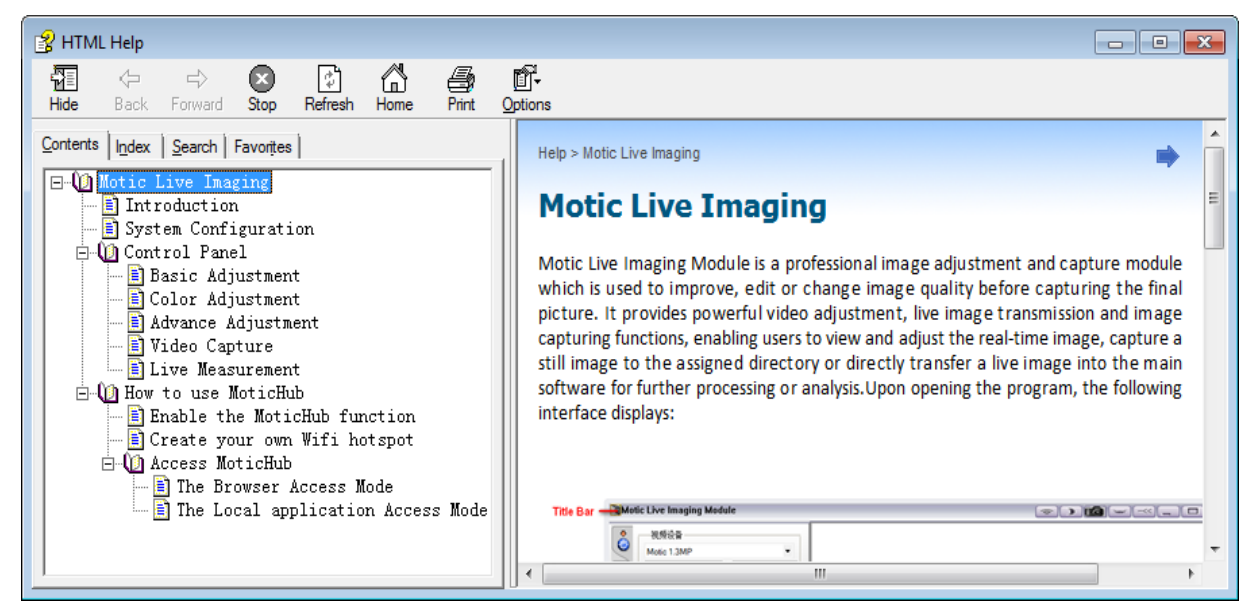

## MOTIC IMAGES SOFTWARE – MAC Full Help Menu

The full software manual for Motic Images is accessible within the software's main page.

To begin, open the Motic Images Software.

At the top of main screen find the menu tab labeled Motic Images Plus Help:

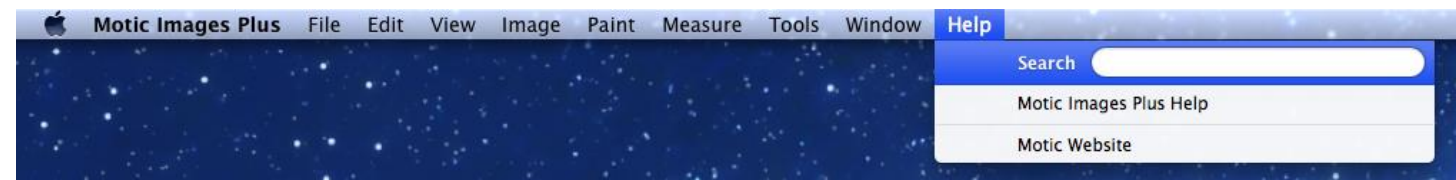

This will open the Motic Images Help Manual:

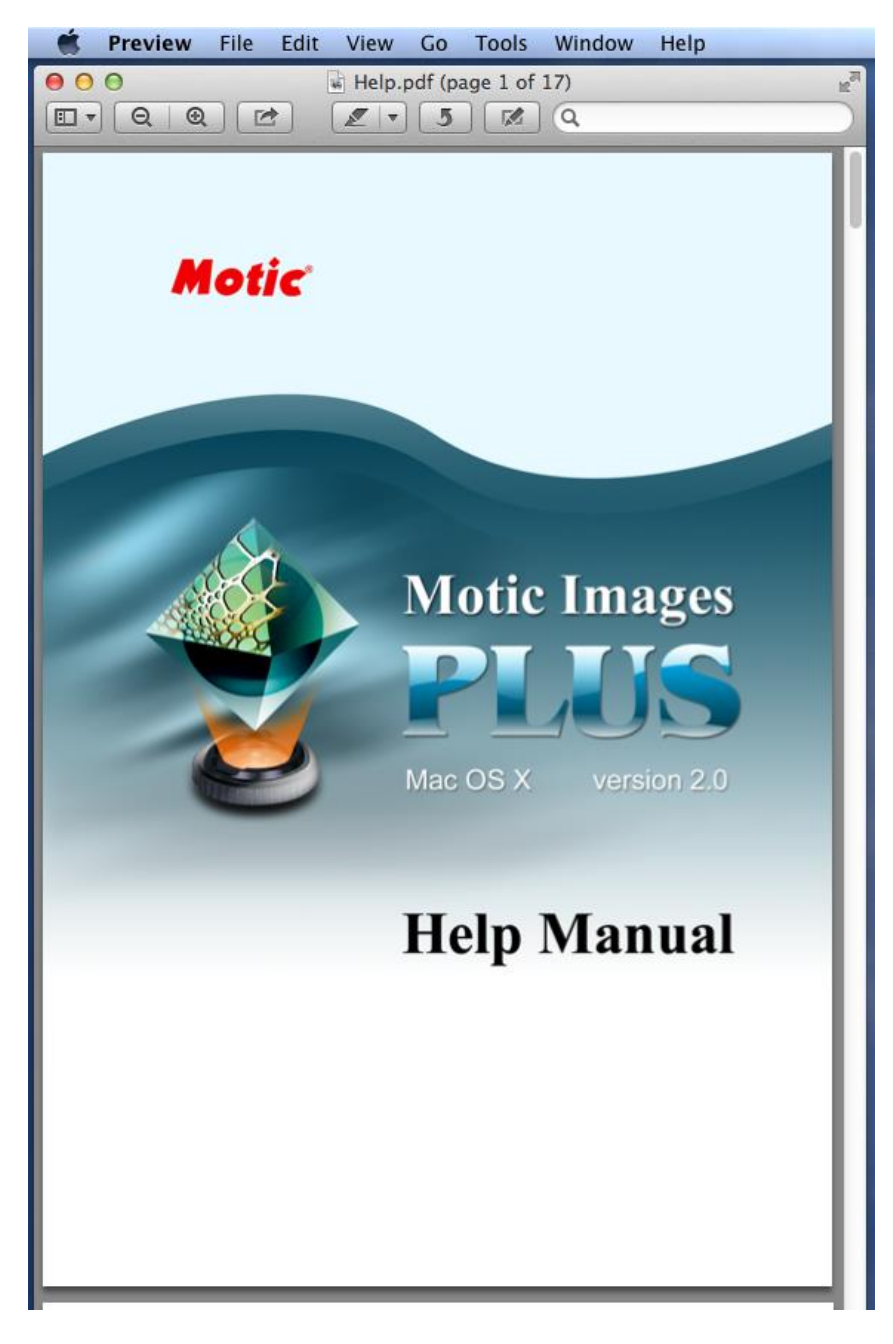

## Introduction to the 169-BTW Series Microscope

- 8" LCD BTW1 or 10" LCD BTW2 Android tablet with 1280x800 screen resolution
- Connection: WiFi; mini HDMI; micro SD card
- 5.0 MP sensor
- 5.0 MP captured image resolution
- WiFi Resolution: 2.0MP 5.0MP
- 720P captured video resolution
- HDMI: 1080
- Android operating system
- WiFi: WiFi output (802.1 ab/g/n supporting both hot-spot mode or using existing WiFi network)
- Preloaded optimized MotiConnect app
- Supplied with Motic Images Plus software for Mac/PC
- Built-in MoticHub allows for wireless sharing

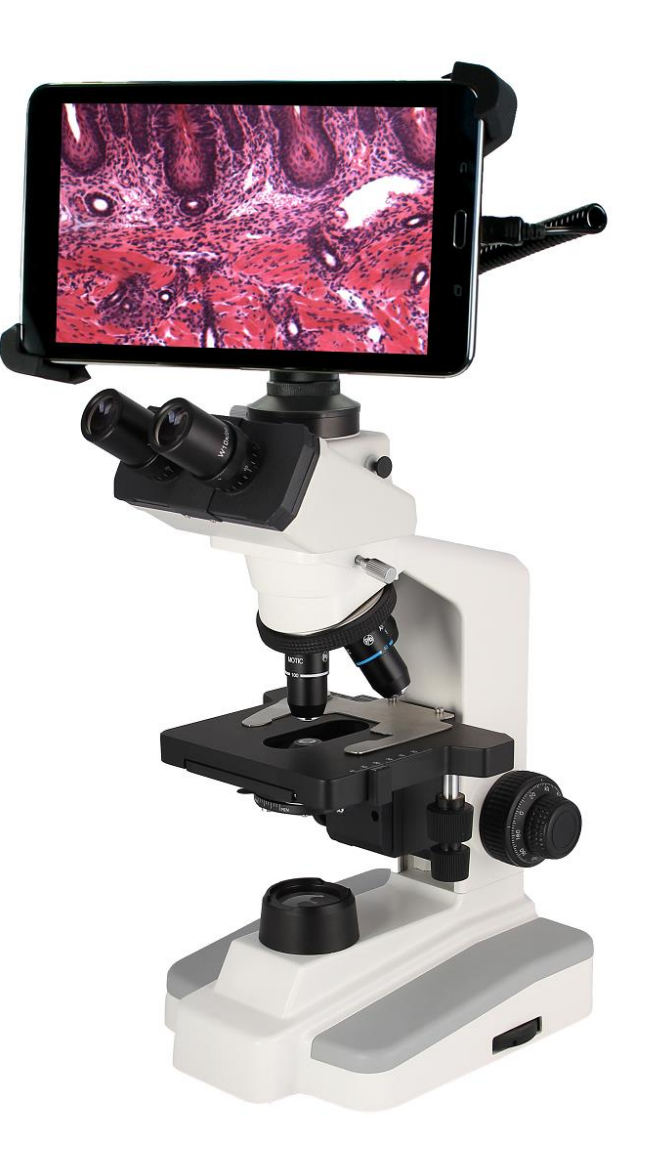

## Assembly

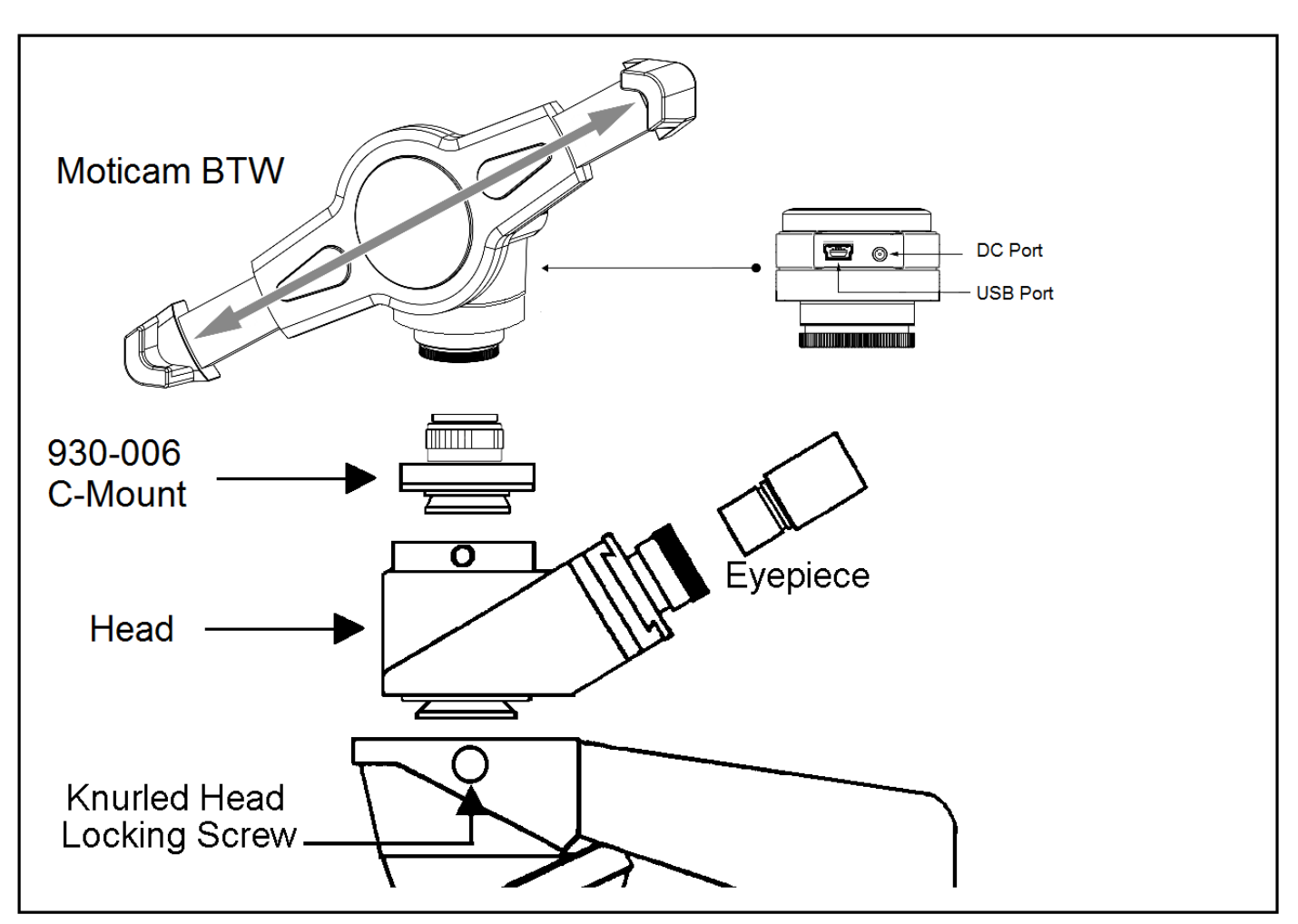

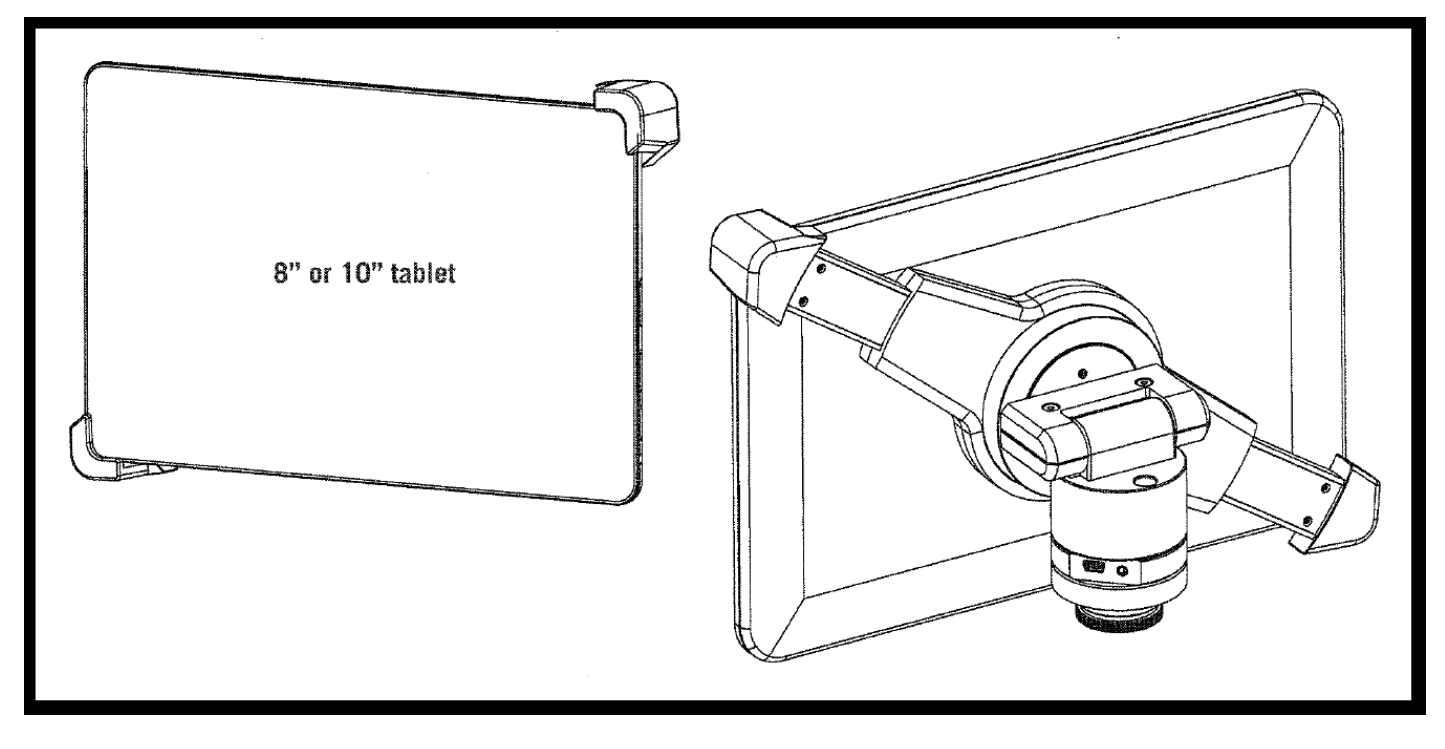

#### TABLET OPERATION

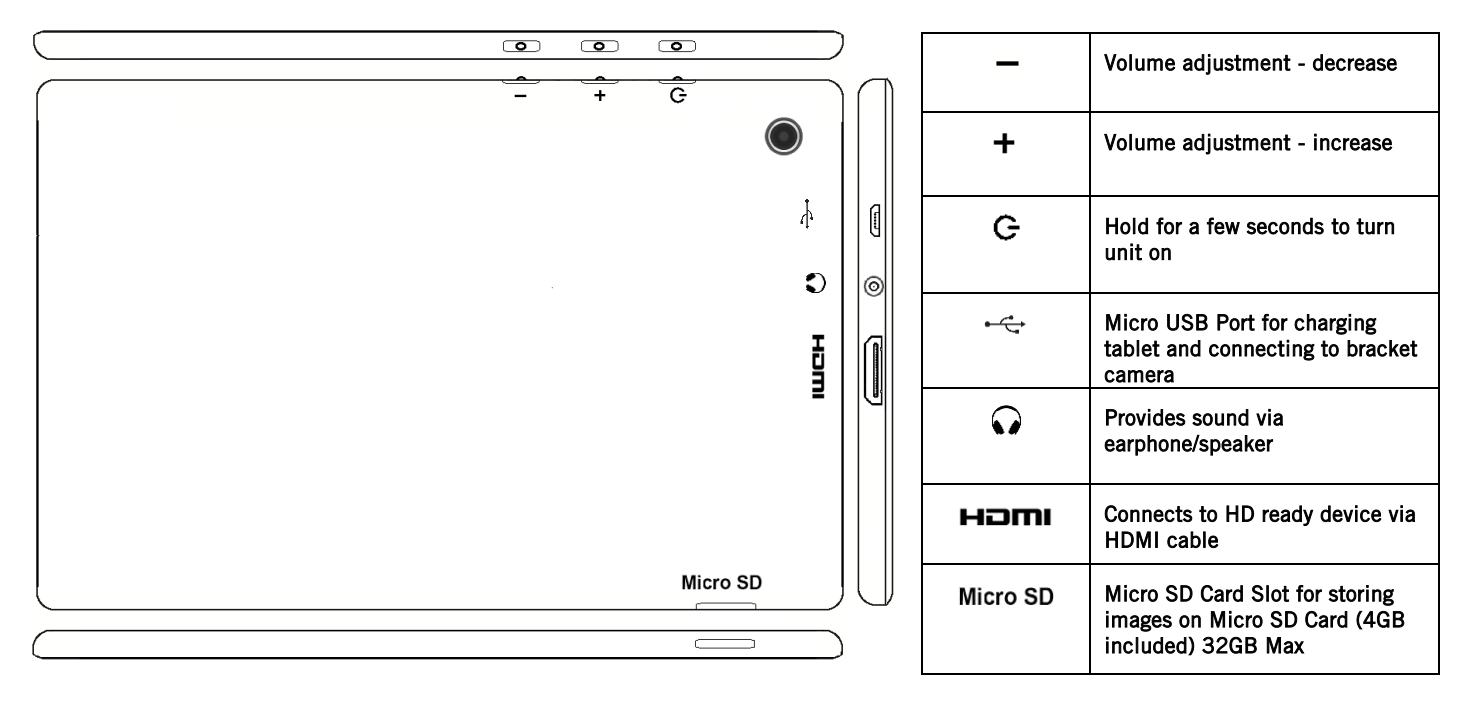

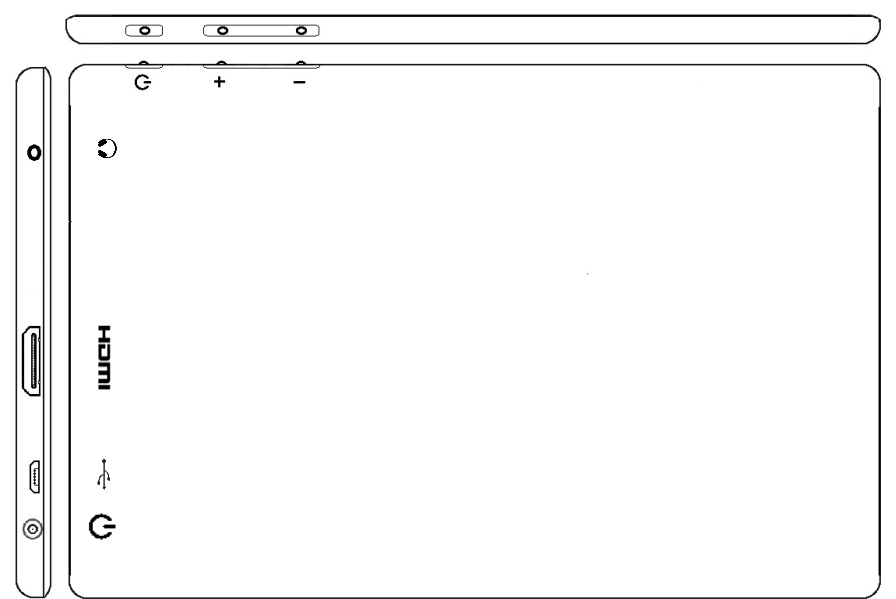

## CONNECTING THE CAMERA TO BTW8 AND BTW10 TABLET

1. Connect the tablet to the camera: \*Image of BTW camera may differ, but connection is the same\*

## BTW8 and BTW10

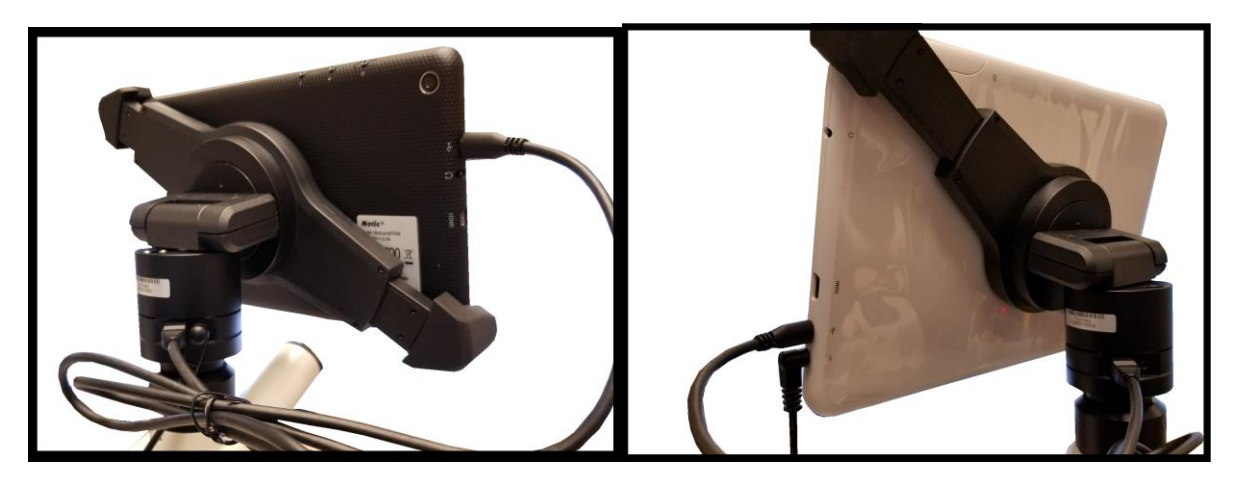

2. Plug the charger in and insert the power DIN cable. Power charger appearance may differ slightly from model to model.

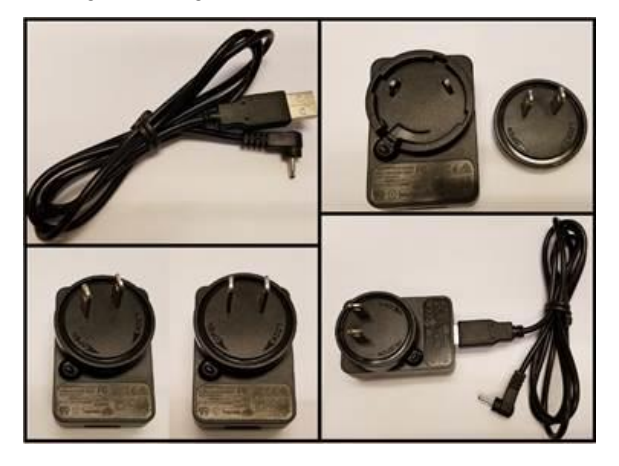

3. Plug the power DIN into the back of the camera – The power plug is very snug, make sure it is properly inserted

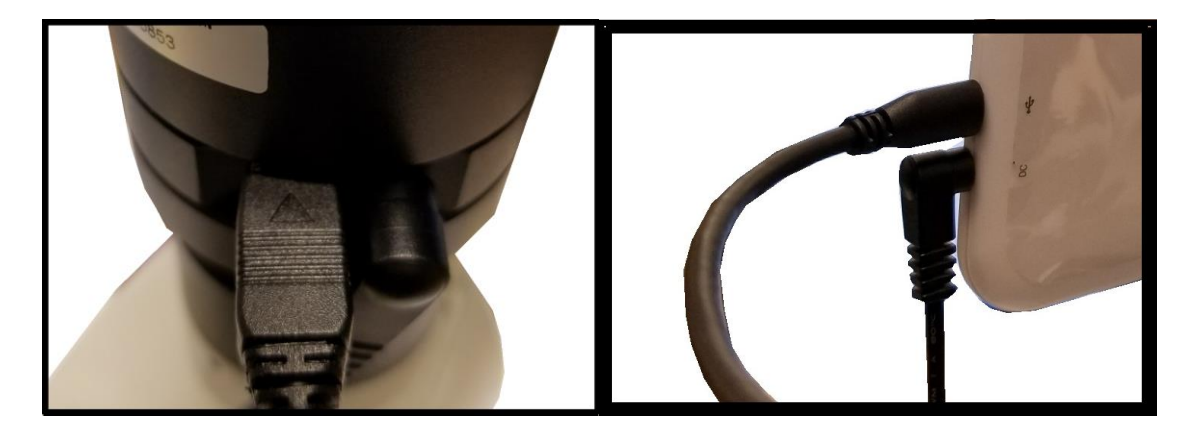

NOTE: This connection cannot be loose - insert completely: BTW8 Connection Shown Below

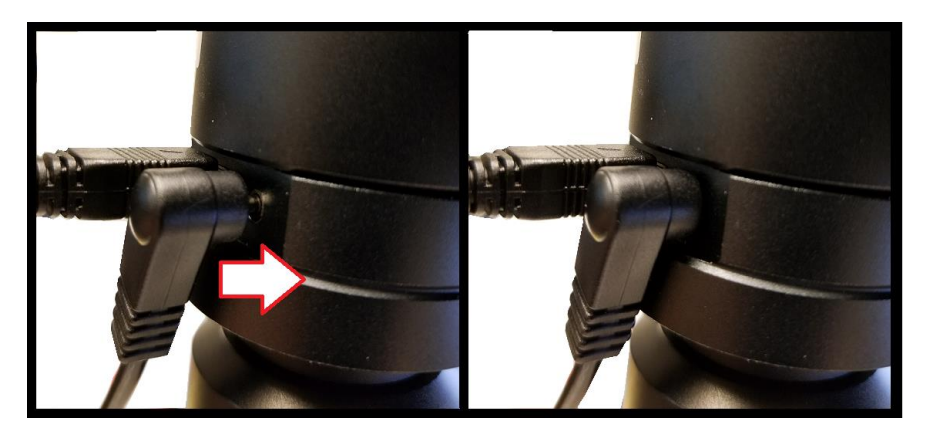

4. Wait 2 minutes and press the power button once -

## BTW8

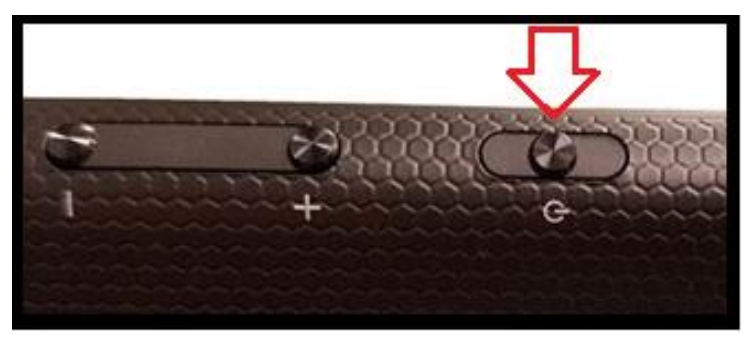

BTW10

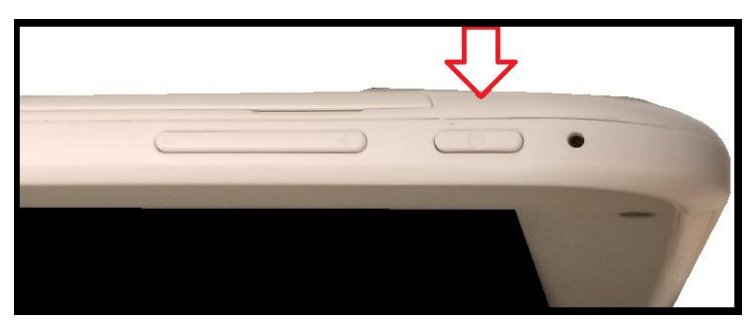

5. You should see this 0% (if the battery is completely discharged)

Note: if you never see this image after pressing the power button: Connect the power pack and micro-USB into the tablet directly. Wait 2 minutes and try again.

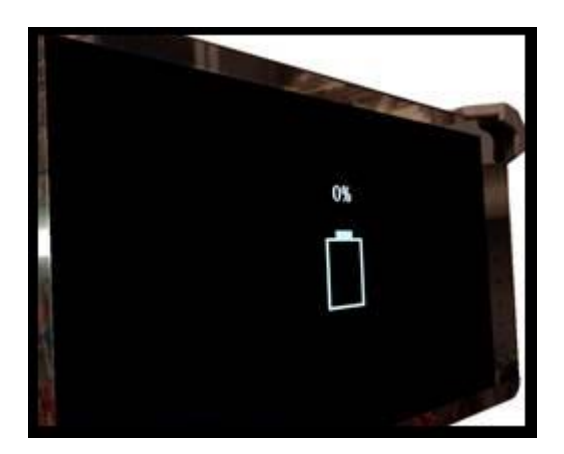

6. After about 30 to 45 minutes, press the power button one time and wait for battery indicator to appear. It should show the battery beginning to take charge.

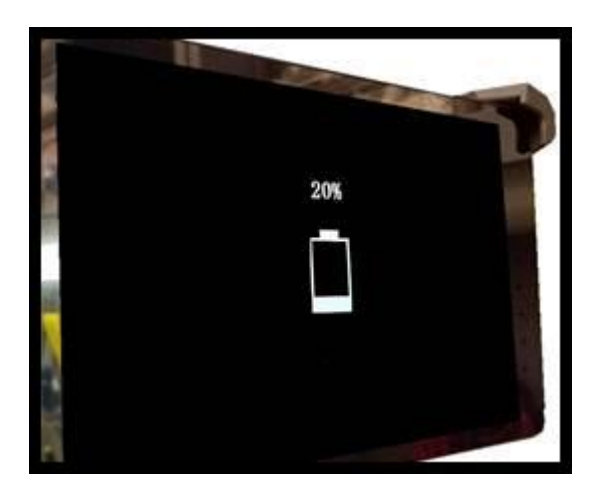

7. With the battery indicator on the screen, hold down the power button until it disappears. Let go of the power button and wait a couple of seconds until the Motic Logo appears.

8. The Motic Logo screen will appear first, then the main tablet screen will appear.

9. As long as the power cable is plugged into the back of the camera, the tablet will trickle charge, and continue to function.

10. If you choose to unplug the camera from the charger, the camera will be running on the tablet battery.

11. On a fully charged tablet battery, both camera and tablet will run for approximately 2hrs only.

## TABLET ACCESSORIES

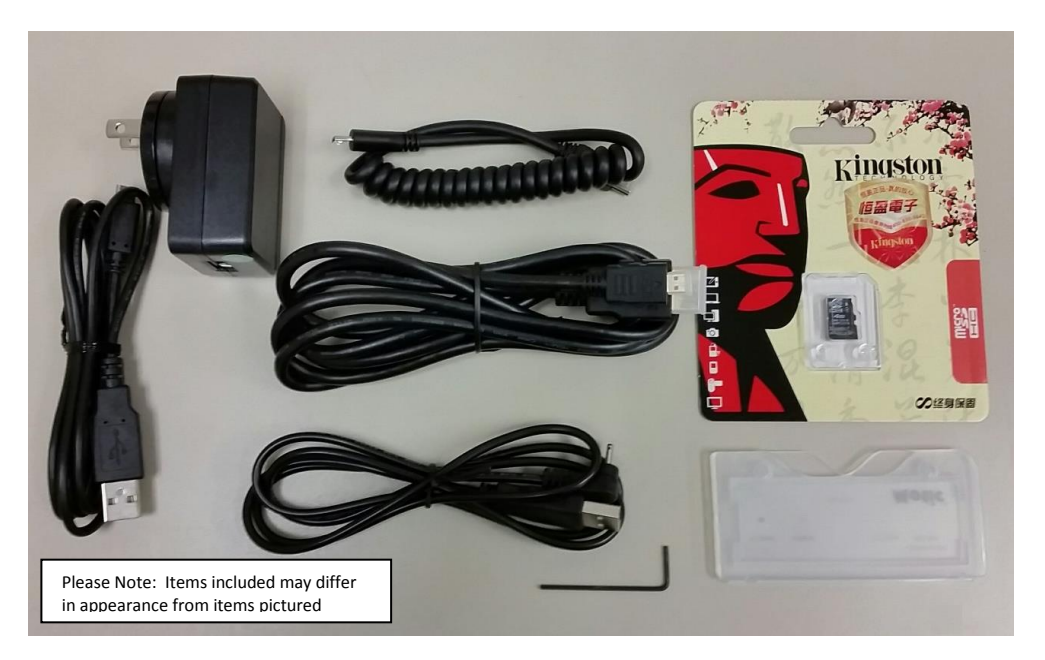

| HDMI Cable               | This cable will enable you to connect to an HDMI ready device, to view your tablet on a larger format. The displayed image will replicate the displayed image of the tablet.                       |
|--------------------------|----------------------------------------------------------------------------------------------------|
| Power Adapter            | This 5V DC power adapter is for charging your tablet's battery. It is also used to power the camera in WiFi mode.                                                                                  |
| Calibration Slide        | This slide will enable you to calibrate your tablet to your microscope, for accurate measurements. You do not need to calibrate your microscope in order to begin using your table/microscope.     |
| C-Ring                   | This ring is used between the camera and c-mount to achieve par-focus.<br><b>Pre-installed on MA15602 – C-Mount.</b>                                                                               |
| 4GB Micro-SD             | This storage card can be used with your tablet to store images and then transfer them to your computer. This card is provided as a courtesy and cannot be replaced. *32GB Max Supported*           |
| Mini USB to<br>Micro USB | Provides power and feed connection between the tablet and camera.<br>To operate the camera, move the switch to the camera position.                                                                |
| USB to Micro<br>USB      | This cable when used in conjunction with the power adapter is used to charge the tablet.                                                                                                    |
| USB to Mini<br>Power Din | This cable is used to power the camera, in WiFi mode. This cable<br>can also be used to charge both the tablet and camera at the same<br>time. Keep plugged into camera at all times, if possible. |
| L-Wrench                 | Optional Wrench for mounting bracket to Motic branded trinocular microscopes                                                                                                    |

### POWER MANAGEMENT BTW 8 and BTW 10 - IMPORTANT NOTES

Power to the BTW camera is supplied via the coiled USB cable provided with this product. Since the tablet batteries must supply power for both the tablet and camera simultaneously, approximately 2hrs of continued used can be expected. 8hrs of recharging is required to replenish the tablet battery. So allowing it to charge overnight is highly recommended.

1. Camera connected to tablet, supplying power via USB:

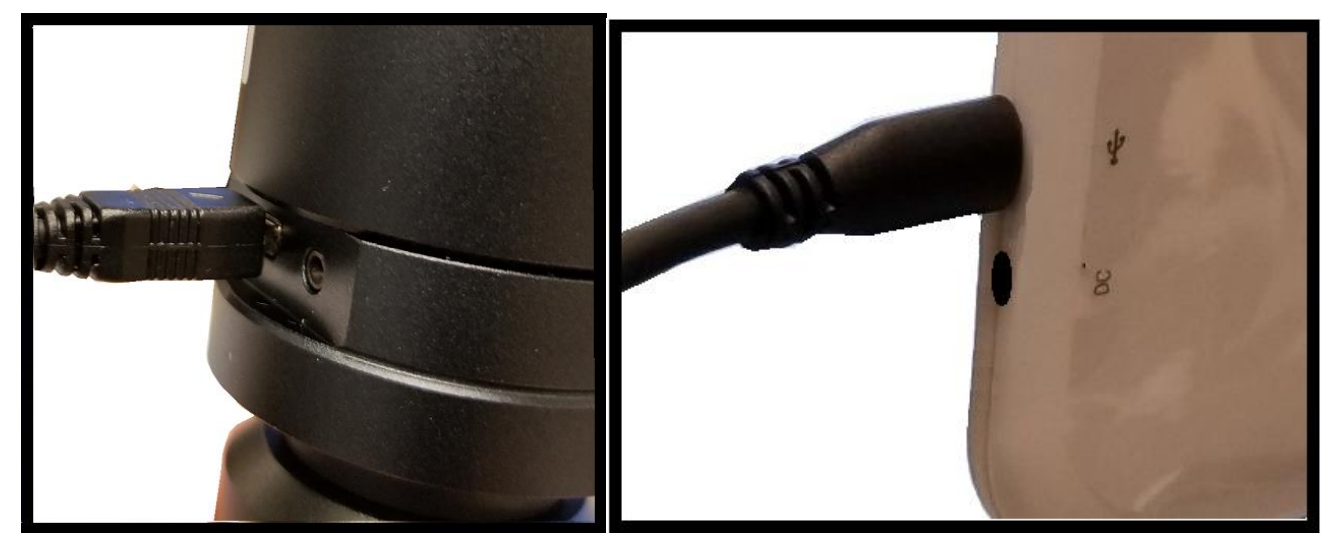

If more than two hours of continuous use is required, use the supplied wall charger and power cable included with your tablet. Leaving the power charger connected to the camera will trickle charge the tablet. This will be a much slower rate, but should allow time beyond 2hrs.

2. Camera connected to both tablet and wall charger: Trickle charging tablet via USB.

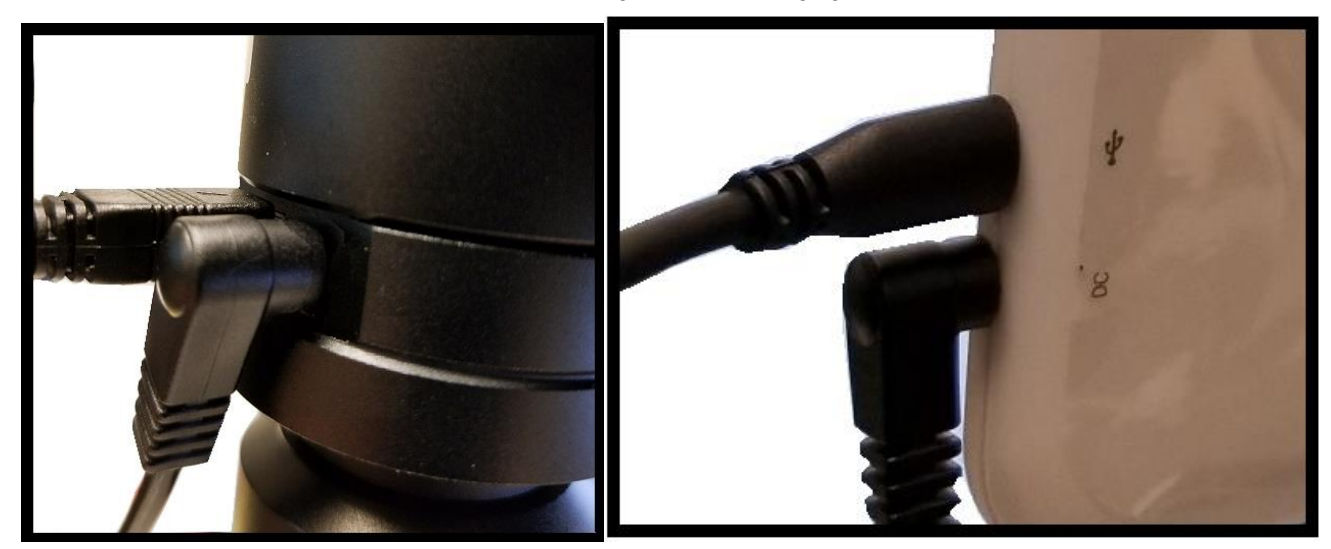

## Connecting the 169-BTW1 to your existing network – Advanced

The BTW camera has the unique ability to connect to your existing network system using the MoticHub feature.

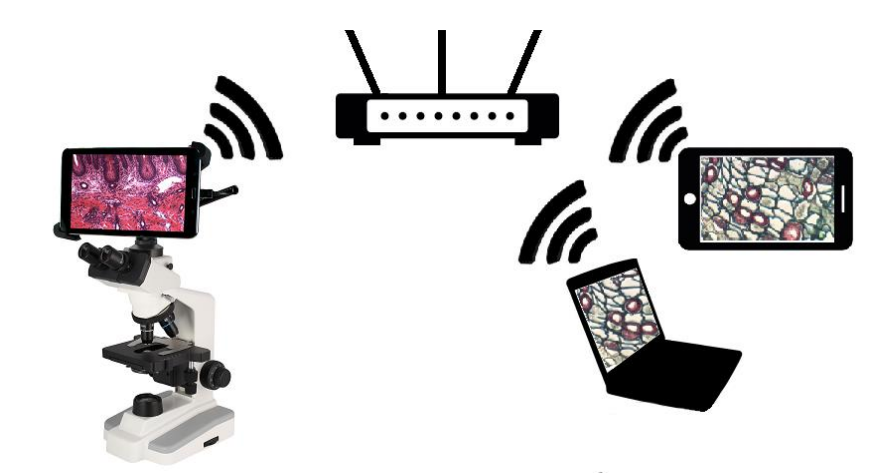

1. On the home screen of the tablet select the Settings icon.

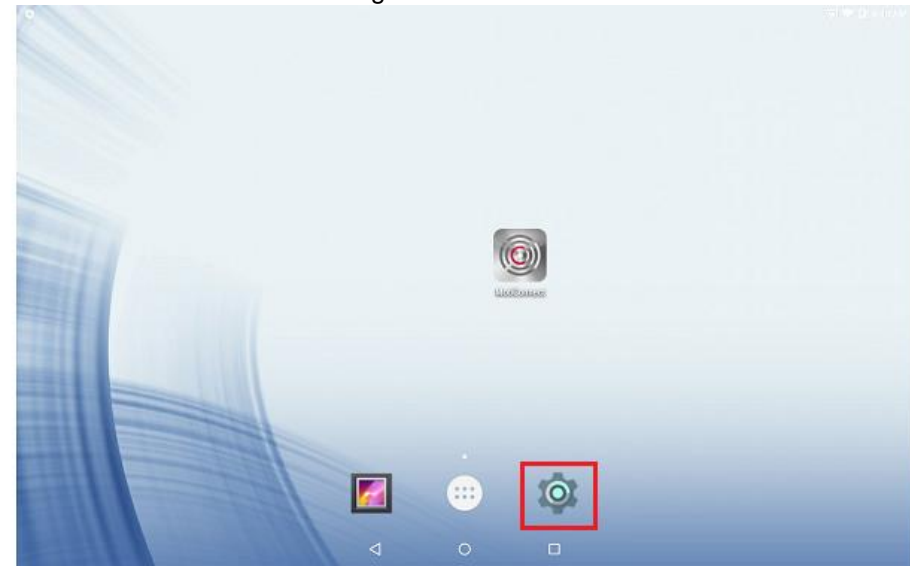

2. Select WiFi within the Settings window.

| > | Ŭ        |                    |   |                      | 201 🕈 🖬 8:39 AM |
|---|----------|--------------------|---|----------------------|-----------------|
|   | Settings |                    |   |                      | ۹               |
|   | Wirele   | ss & networks      |   |                      |                 |
|   | •        | WI-FI              | * | Bluetooth            |                 |
|   | 0        | Data usage         |   | More                 |                 |
|   | Device   |                    |   |                      |                 |
|   | •        | Display            | ۰ | Sound & notification |                 |
|   |          | Storage            |   | Battery              |                 |
|   | ۲        | Apps               | ÷ | Users                |                 |
|   | ۵        | Intel® Smart Video |   |                      |                 |
|   | Persor   | ul                 |   |                      |                 |
|   | ٠        | Location           | ô | Security             |                 |
|   |          | Accounts           | ۲ | Language & input     |                 |
|   |          |                    |   |                      |                 |

3. Find your Work/Home WiFi SSID and connect. \*turn WiFi on if turned off\* Note: In this case I have selected National.

| 0 |                       | in ♥ 0 i | E39 A |
|---|-----------------------|----------|-------|
| ÷ | Wi-Fi                 | ٩        |       |
|   | On                    | •        |       |
|   | National<br>Connected | ]        |       |
|   | whse                  | -        |       |
|   | 😪 clrp-users          |          |       |
|   |                       |          |       |

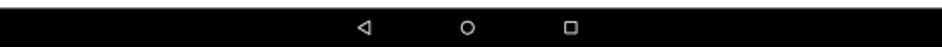

- 4. Now you have added the tablet to your WiFi network
- 5. On the home screen of the tablet select the MotiConnect app.

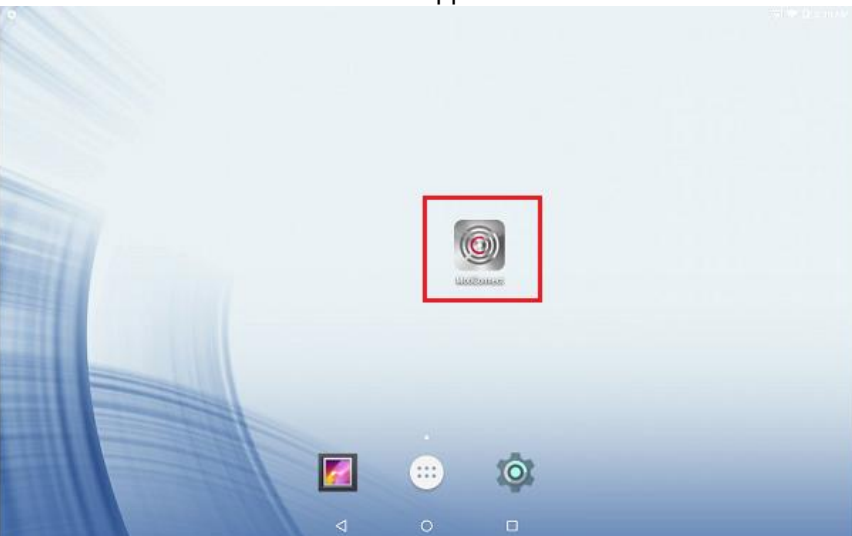

6. Then select the MoticHub icon and MoticHub will launch.

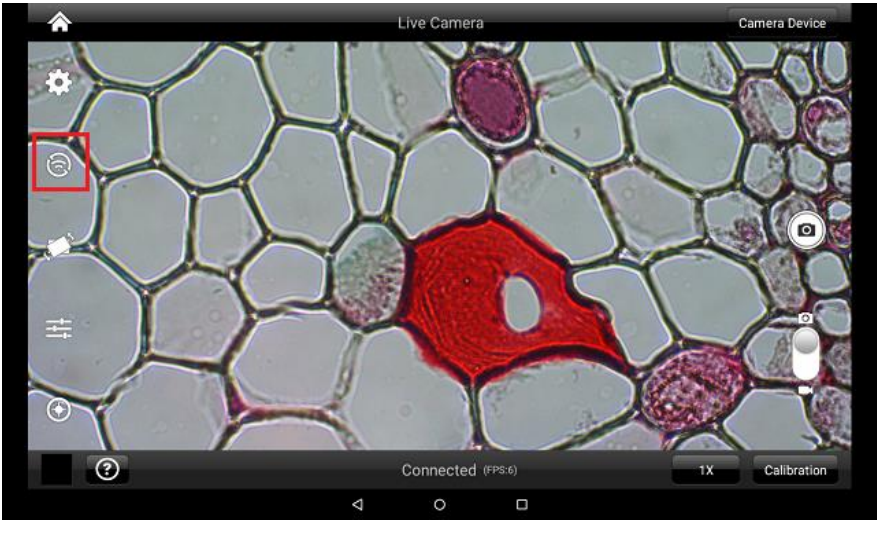

7. Turn MoticHub On. This must be done every time you wish to broadcast the image.

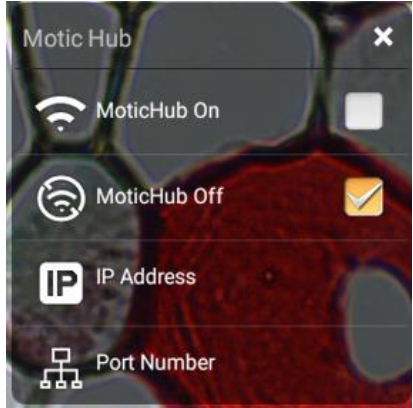

8. MoticHub will create an IP address for the tablet on your network. This should not change.

| Motic Hub                                                    | ×                        |
|--------------------------------------------------------------|--------------------------|
| Wi-Fi                                                        | "National"               |
| IP Address                                                   | 192.168.12.109           |
| Port                                                         | 8080                     |
| This device has the same netw<br>device.View in the Broswer: | vork with your connected |
| http://192.168.                                              | 12.109:8080              |
| 111202-0511                                                  |                          |

- 9. Write down the generated IP address, you will need this to connect your WiFi enabled device/tablet/phone/computer/laptop.
- 10. Now any tablet or computer/laptop connected to your network will have access to your live image.

#### Connecting to Networked BTW with MotiConnect App

- 1. Make sure you are first connected to your office/home WiFi network.
- 2. Download the MotiConnect app from the App Store, Google Play, or Chrome Store, to your android or apple device/tablet/phone.
- 3. Start the MotiConnect application.

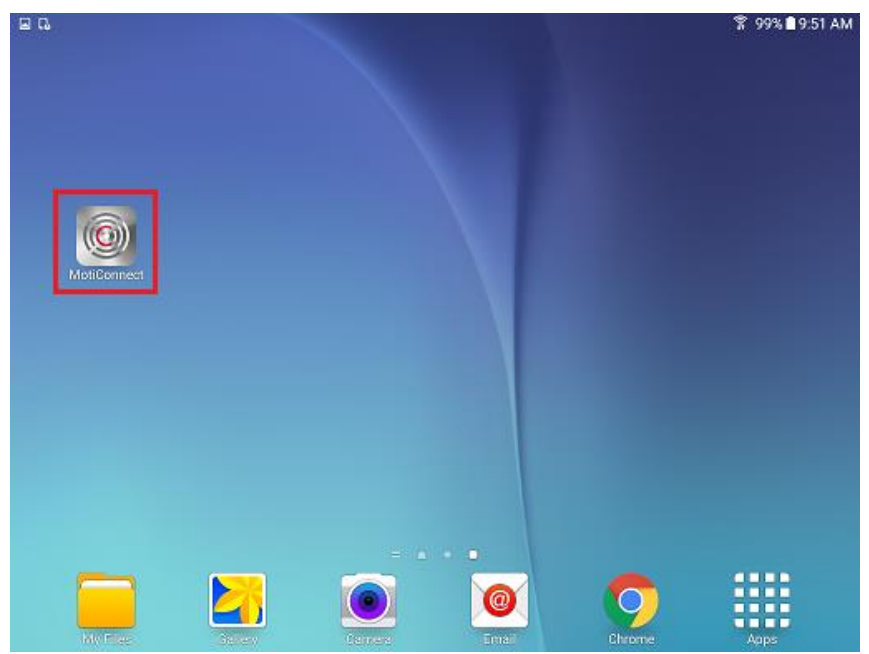

4. Click on the Camera Device button at the top right hand of the screen.

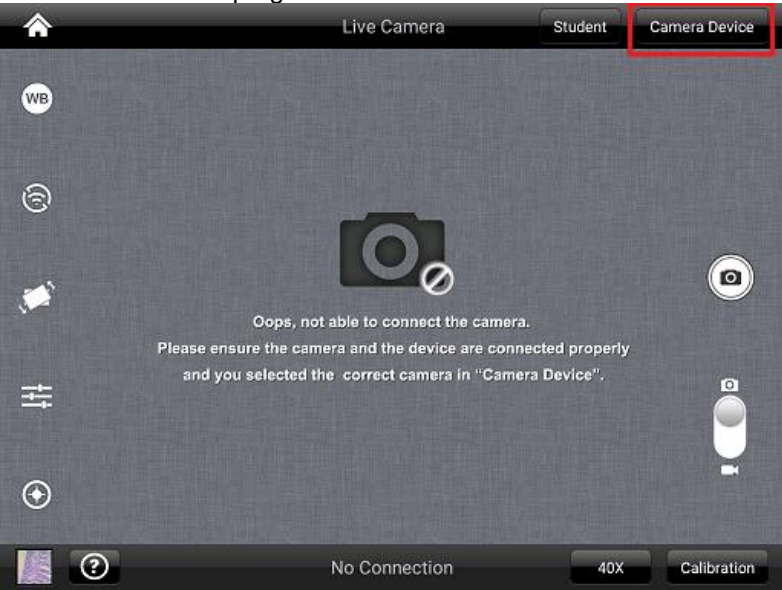

5. Click on the Add button on the pop up window

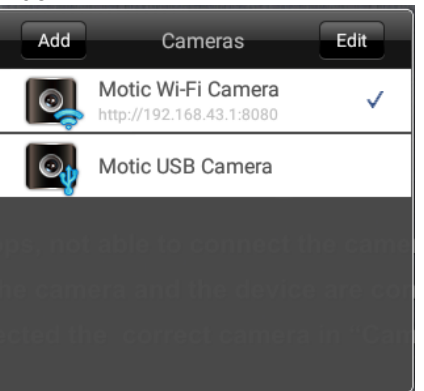

6. You may give your New Device any name, however the IP Address must be same as the IP generated by MoticHub.

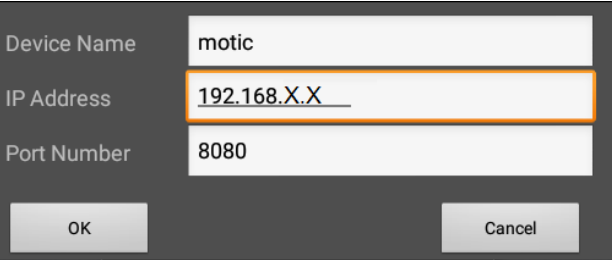

7. Now select your New Camera

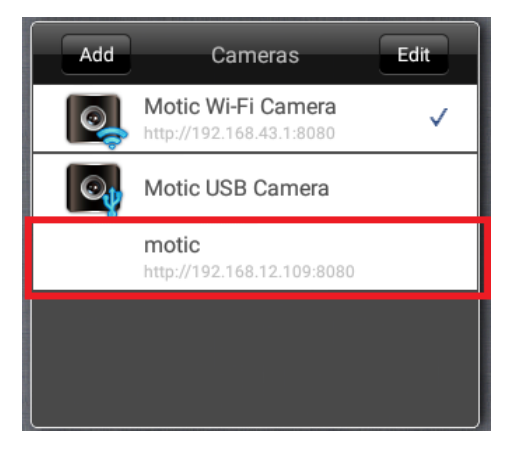

8. You can now view the image live on the MotiConnect app as well as capture, measure and annotate the image using the tools provided.

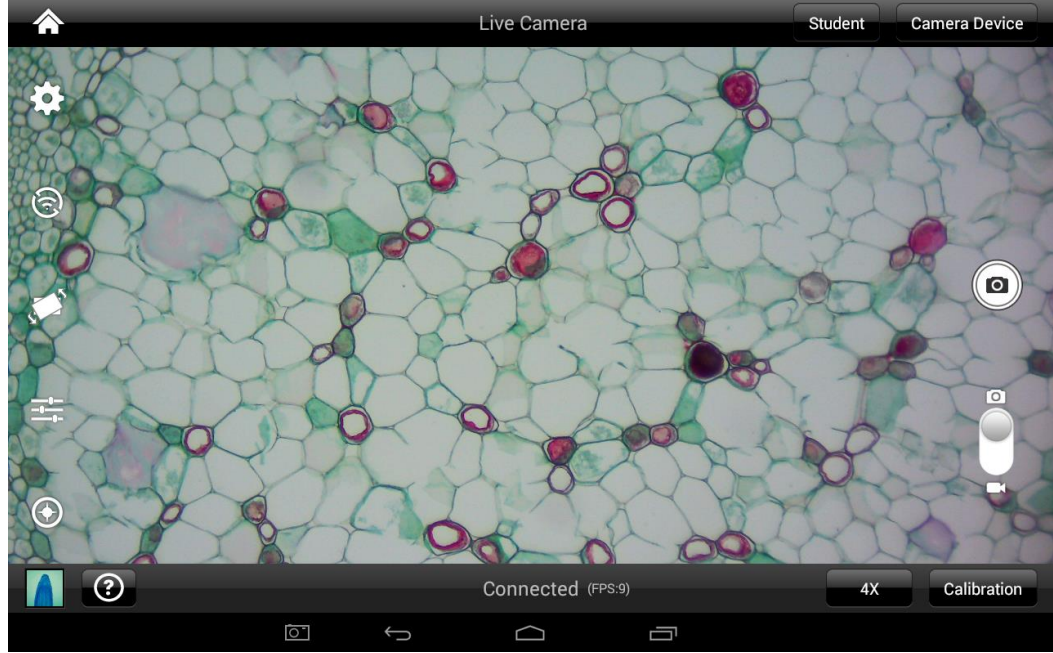

### **Connecting to Networked BTW with Motic Images**

- 1. Install the Motic Images software into your computer or laptop.
- 2. Start the Motic Images application Click File Click Capture
- 3. The Motic Live Imaging window will open.

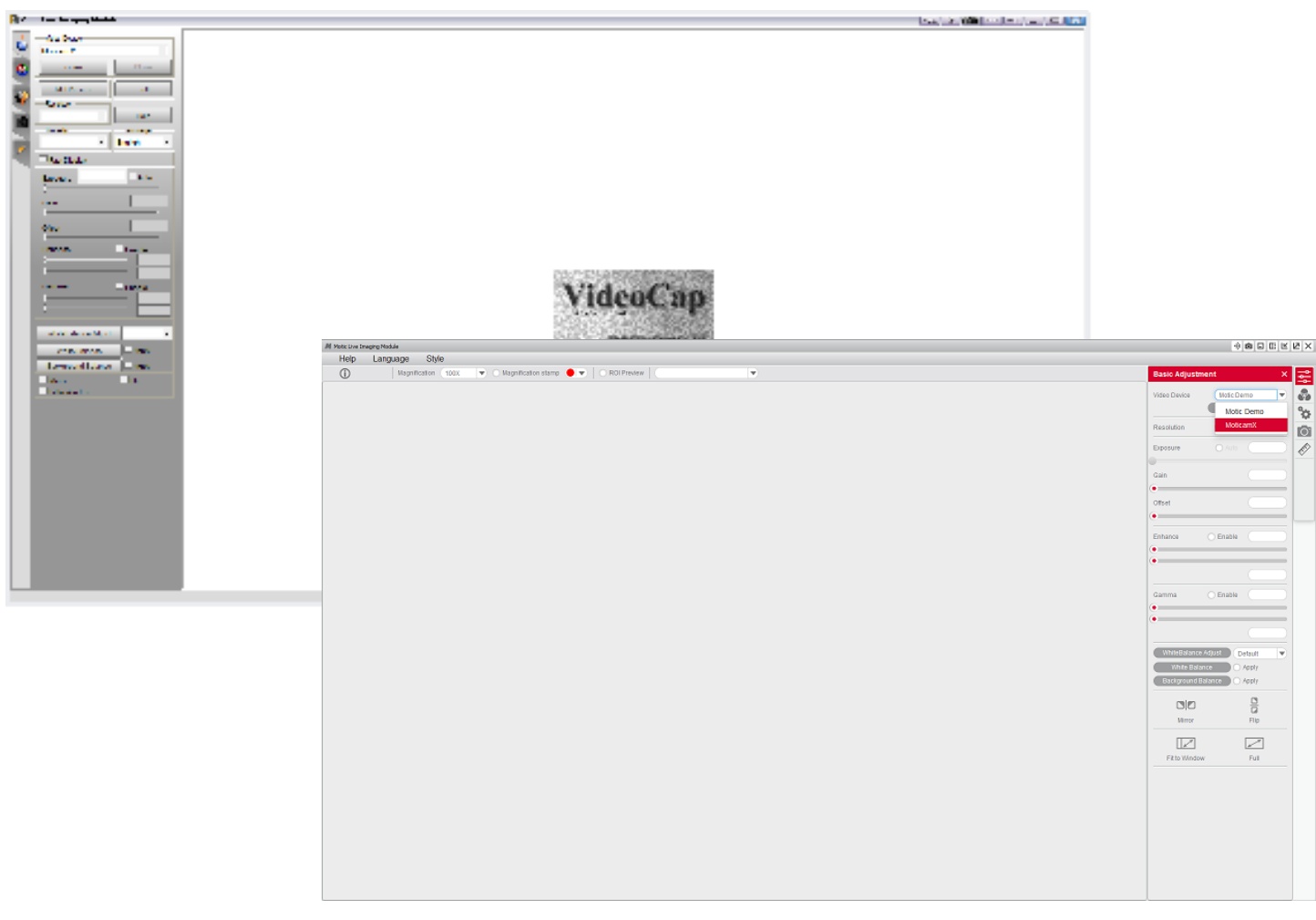

4. The Video Device box should have the Moticam X selected.

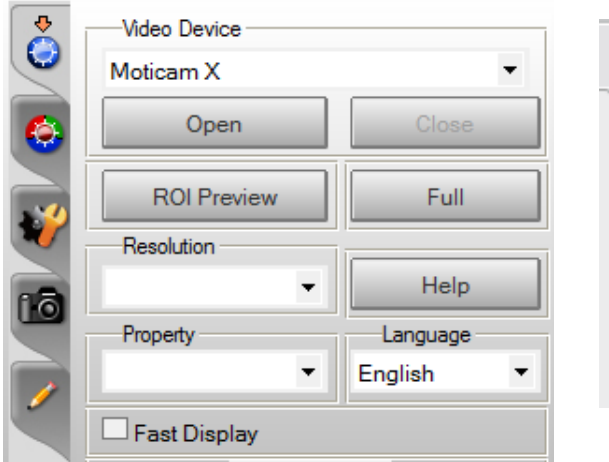

| Basic Adjustr | ment       | × | t<br>t<br>t |
|---------------|------------|---|-------------|
| Video Device  | Motic Demo |   | Ŷ           |
|               | Motic Demo |   | å           |
| Resolution    | MoticamX   |   | 0           |
| Exposure      | O Auto     |   |             |

- 5. Click on Open to open the Moticam X IP address box.
- 6. In the open Moticam X IP address box type in the IP address generated by the MoticHub feature of the BTW tablet.

| Warning                                                                                                    | Warning                                                                                                    |
|----------------------------------------------------------------------------------------------------|----------------------------------------------------------------------------------------------------|
| Open Camera failed!, Please type in the right IP address<br>of your MoticamX or MoticHub:<br>IPAddress: 192.168.1.151 | Open Camera failed! Please type in the right IP address<br>of your MoticamX or MoticHub:<br>IP Address (192.168.1.151) |
| Ok Cancel                                                                                                    | Port 8080                                                                                                    |
|                                                                                                    | Ok Cancel                                                                                                    |

7. Once you click OK, the image produced by your BTW tablet should appear.

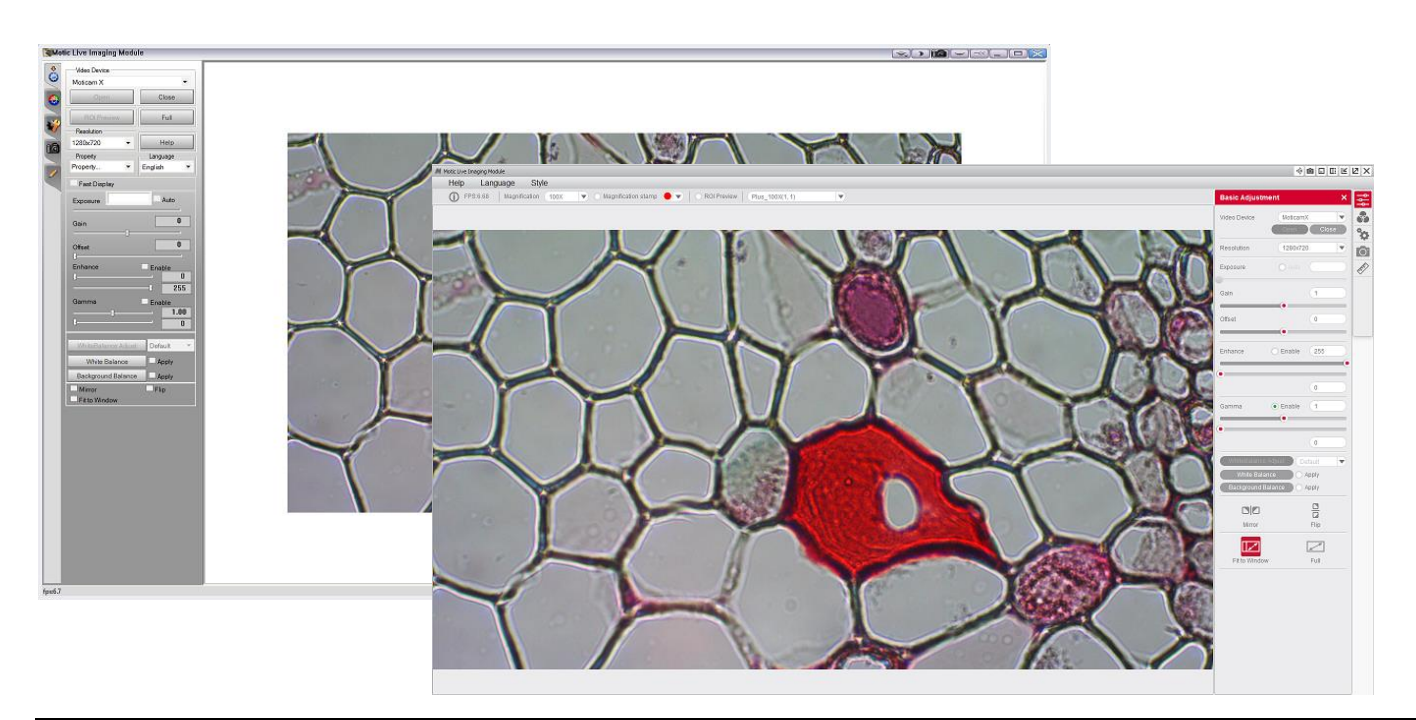

#### TABLET SOFTWARE

This android tablet comes equipped will all the necessary software needed to start using your equipment out of the box. Since it is an android tablet, you will be able to connect to your office/school Wi-Fi network to access the internet and download additional applications. The primary application for accessing your camera is MotiConnect T.

#### MOTICONNECT-T OVERVIEW – HELP MENU

MotiConnect is a dedicated image processing Android app for Motic cameras, which includes image preview, capture, recording, editing and measuring functions. Please refer to the Application Help guide for a complete description of the MotiConnect Application.

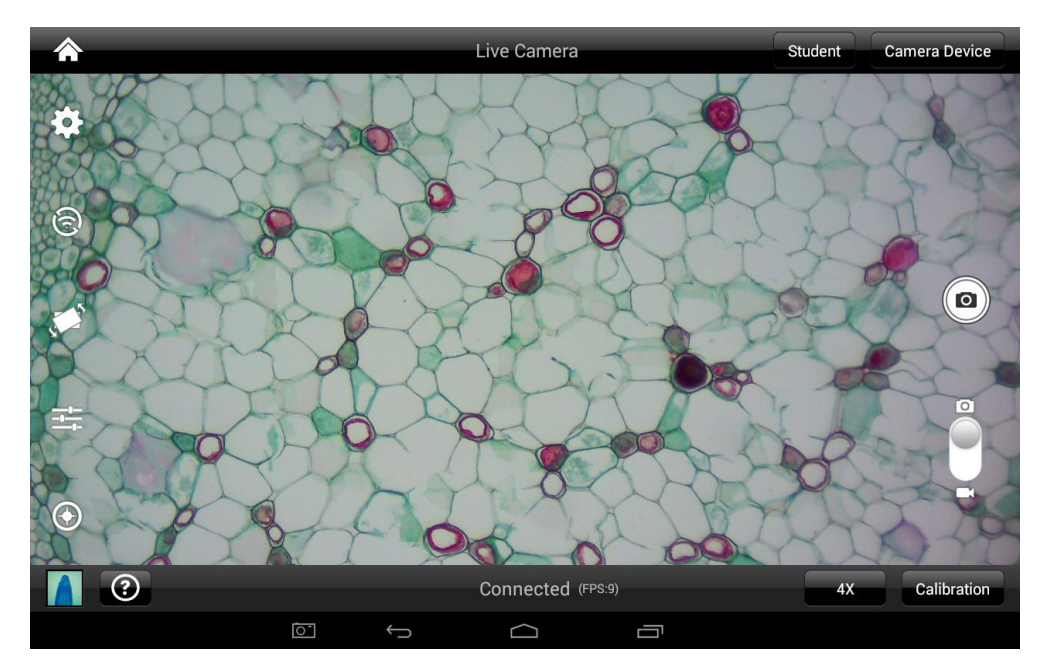

HELP BUTTON

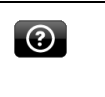

Help Menu - Opens a new window which provides a complete description of all the features available with the MotiConnect Application

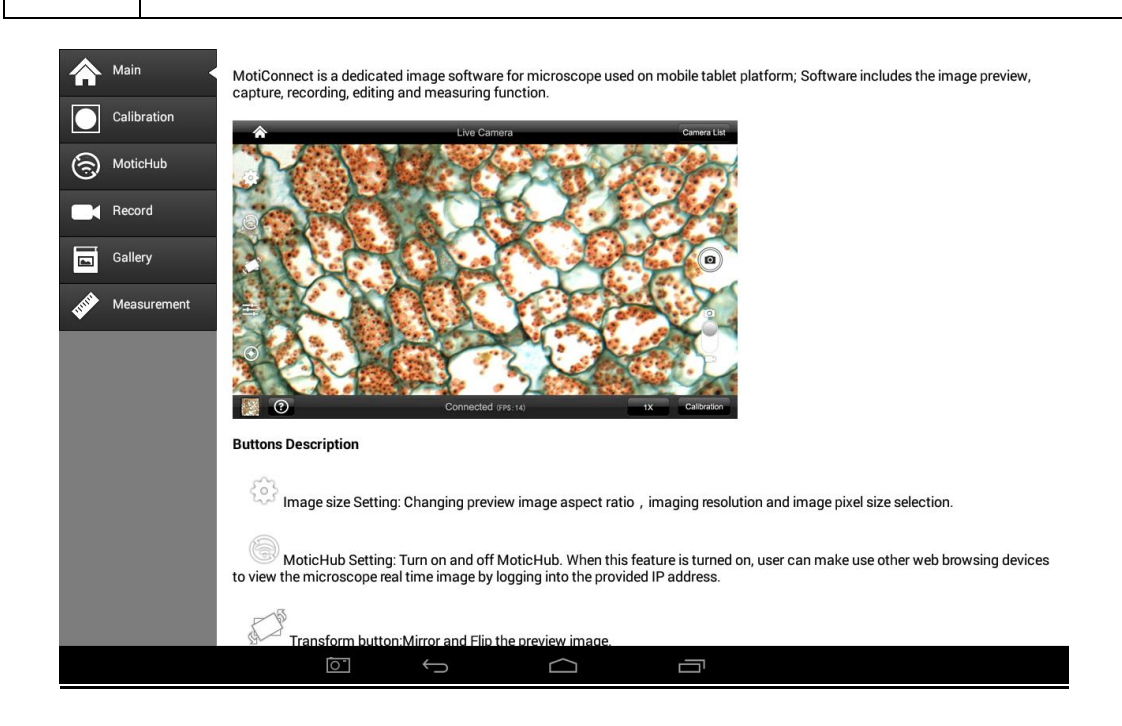

#### CALIBRATION

#### - (\*Optional - not necessary to use your microscope\*)

To prepare for the calibration process, please make sure you have the calibration slide. The calibration slide has four individual dark round circles. Each dark round circle corresponds with each objective on your microscope.

- The 1.5mm dot (150um microns) with the 4X objective.
- The 0.6mm (600um microns) with the 10X objective.
- The 0.15mm (150um microns) with the 40x objective.
- The 0.07mm (70um microns) with the 100X objective.

To begin the calibration process, place the calibration on the stage.

- 1. First place your calibration slide on the stage, switch to the 4X objective, and move the slide over to the 1.5mm dot.
- 2. With the dot centered on the tablet screen, select the calibration button, located on the bottom right hand side of the screen. Select Calibrate the Image.
- 3. Make the captured image is clean and round. Then click the Calibration button again.
- 4. You should have a bright green circle on the screen.
- 5. This time the calibration settings window will open.
- 6. In the objective magnification window select the objective you captured the dot with. In this case the 4X objective.
- 7. In the diameter window select the diameter of the dot you captured. In this case the 150um. Then click OK.
- 8. The last window that will open is the Save Calibration window. Since you capture this image with the 4X objective, it is best to enter this on this line.
- 9. The objective line should default to the objective you are calibrating. In this case it should say 4X.
- 10. The X and Y numbers on the next two lines should be near identical. Look at the first three numbers. As long as they are the same within one or two digits, you have a good calibration. Click Ok and you are done.

#### TRANSFERING IMAGES TO YOUR COMPUTER

By default all your images are saved to the Micro SD card included with your M10T-BTW series microscope. This card is provided as a courtesy. If it is missing or lost, you will need to purchase a replacement. It is highly recommend that you purchase a Micro SD to Standard SD card adapter.

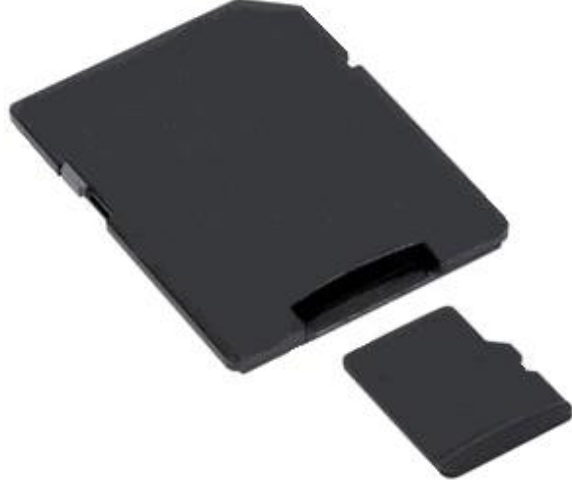

This is simplest and easiest way to transfer images to your computer. Images are automatically captured as Jpeg images. If your computer/laptop does not come with an SD card slot, a SD card reader will need to be purchased as well. \*Please note: 32GB Max\*

#### MOTIC IMAGES 2.0 SOFTWARE

You can use your transfer images with the Motic Images 2.0 software included with microscope to annotate, save and file your images.

#### Full Help Menu

The full software manual for Motic Images is accessible within the software's main page.

- To begin, open the Motic Images Software.
  - At the top of main screen find the menu tab labeled Help:

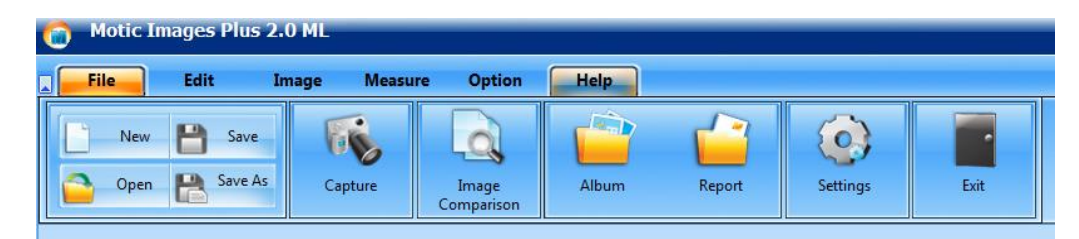

• Click on Help and then select the help option:

| Motic 1 | Images Plu | us 2.0 ML |         |        |      |
|---------|------------|-----------|---------|--------|------|
| File    | Edit       | Image     | Measure | Option | Help |
| 8       | ?          |           |         |        |      |
| About   | Help       |           |         |        |      |

• This will open the Motic Images help file contents, containing the full help menu:

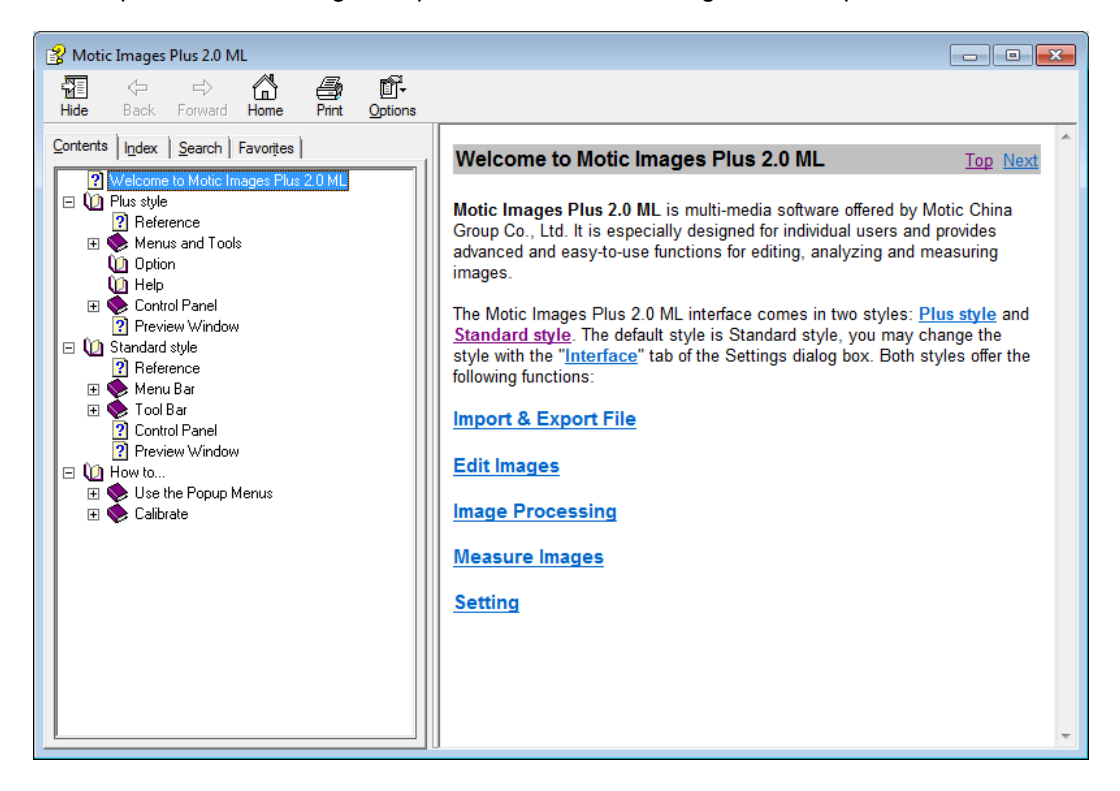

#### Motic Live 2.0 Live Imaging Module

If you are connecting your camera via WiFi to your laptop of WiFi enabled computer, you can use the Motic Images 2.0 software to view and capture your images.

#### Full Help Menu

- The full Live Imaging Module manual is accessible within the live Imaging main page.
- To begin, open the Motic Images Software.
- At the top of main screen find the menu tab labeled File and click on Capture:

| 🙆 Motic I | mages Plus 2 | .0 ML      |                     |       |        |            |      |
|-----------|--------------|------------|---------------------|-------|--------|------------|------|
| File      | Edit I       | mage Measu | re Option           | Help  |        |            |      |
| New       | B Save       | The second | Q                   | Ċ     |        | $\bigcirc$ |      |
| Open Open | Save As      | Capture    | Image<br>Comparison | Album | Report | Settings   | Exit |

• Once the Motic Live Imaging Module has opened, click on Help:

| Motic Live Imaging Module |              |                       |  |  |
|---------------------------|--------------|-----------------------|--|--|
| •                         | Video Device | •                     |  |  |
| 6                         | Open         | Close                 |  |  |
|                           | ROI Preview  | Full                  |  |  |
| na                        | Resolution   | Help                  |  |  |
|                           | Property -   | Language<br>English ▼ |  |  |
|                           | Fast Display |                       |  |  |

• This will open the Motic Live Imaging Module help file, containing the full help menu:

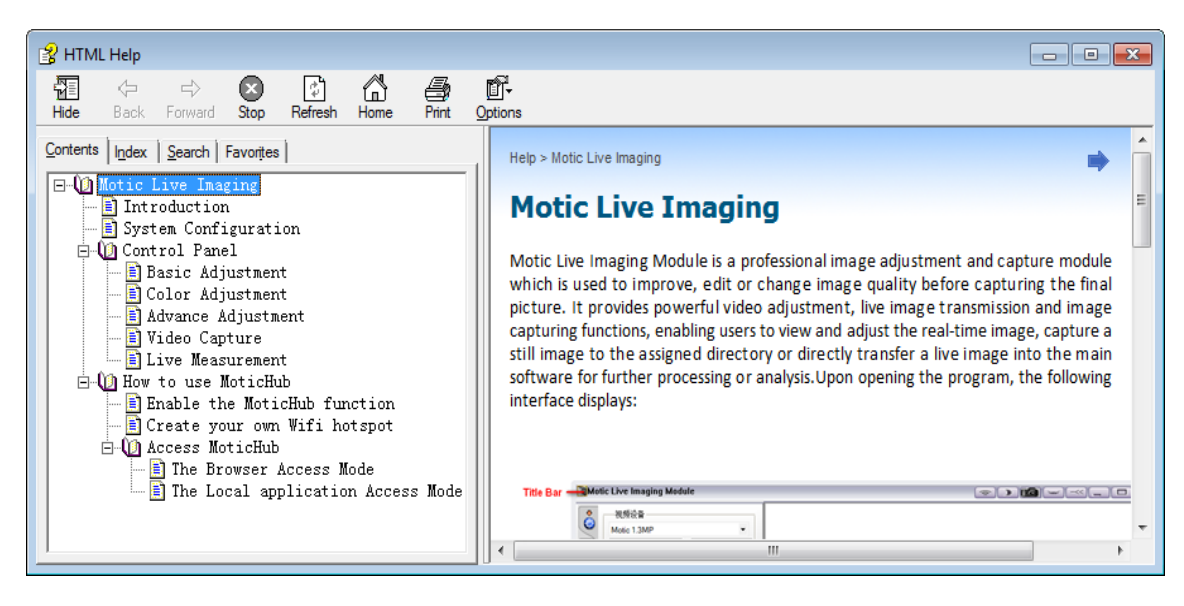

#### **MOTIC IMAGES 3.0 SOFTWARE**

The Motic Images 3.0 software, like the Motic Images 2.0 software will allow you to view, capture, annotate and save your images. For further assistance in using the Motic Images 3.0 software please refer to the Motic Help files. These files will help explain the functions of software. There are help files for both the main Motic Images software window, as well as the Motic Images Live Imaging window.

#### MOTIC IMAGES 3.0 HELP GUIDE

To access the Motic Images 3.0 help menu, click on Help, located at the top of the Motic Images software screen.

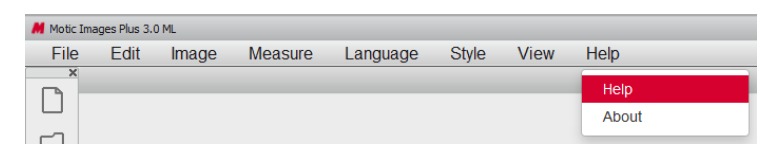

Once the Help window open you will find the help guide within.

| AoticImagePlus |                       |                                                     |                      |                   |                        |     |   |   | 10 | * |
|----------------|-----------------------|-----------------------------------------------------|----------------------|-------------------|------------------------|-----|---|---|----|---|
| ይ 🛊 🛊 פ        | 'age: 1 of 61         |                                                     | - + 140%             | :                 |                        | 25  | Ð | 0 | D  | » |
|                | Refere                | nce                                                 |                      |                   |                        |     |   |   |    | ġ |
|                | Welcome to N          | Motic Images Plus 3.0                               | ML . Motic Image     | s Plus 3.0 ML is  | multi-languages softwa | are |   |   |    |   |
|                | offered by M          | lotic China Group C                                 | o., Ltd. It is espe  | cially designed   | for individual users a | nd  |   |   |    |   |
|                | provides adva         | anced and easy-to-us                                | se functions for e   | diting, analyzing | and measuring imag     | es. |   |   |    |   |
|                | Here take the         | e Motic Images Plus                                 | 3.0 ML software      | runs under Win    | dows OS for example    | to  |   |   |    |   |
|                | introduce the         | software functions.                                 |                      |                   |                        |     |   |   |    |   |
|                | Opening Mot           | tic Images Plus 3.0 M                               | L will display the f | ollowing interfa  | ce:                    |     |   |   |    |   |
|                | Title Bar<br>Menu Bar | Minitis Sauges Flow 2.0 K.<br>File Edit Image Means | ure Language Style V | lew Help<br>× Foc | - = ×                  |     |   |   |    |   |
|                | Tool Bar              |                                                     | 00                   |                   | Reco B                 |     |   |   |    |   |
|                | Image Window          | 1                                                   |                      | a a               | Con Parts              |     |   |   |    |   |

#### **Motic Live Imaging Module Help**

To access the Motic Images Live Imaging help menu, click on Help located at the top left hand side of the screen.

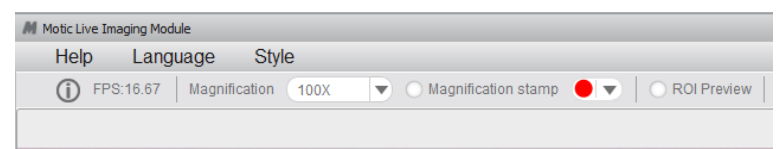

Once the Help window open you will find the help guide within.

| Moticin | ageDevice | 4             |                                                                                                    |                                                                                                    |     | 0     | • | х |
|---------|-----------|---------------|----------------------------------------------------------------------------------------------------|----------------------------------------------------------------------------------------------------|-----|-------|---|---|
| 0       | ρ 1       | <b>≱</b> Page | 1 #31 - + 199% :                                                                                                    | *                                                                                                    | Ð   | <br>B |   | * |
|         |           |               | Motic Live Imaging Module                                                                                                    |                                                                                                    |     |       |   |   |
|         |           |               | This is a professional image adjustment and capture module used to improve, edit or change the<br>image quality before capturing a final picture. It provides powerful video adjustment, live image<br>transmission through WiFi and image capturing functions, enabling users to view and adjust the<br>real-time image, capture a still image to the assigned directory or directly transfer a live image into<br>the main software for further processing or analysis. Upon opening the program, you will see the<br>following interface:                                                                                                    |                                                                                                    |     |       |   |   |
|         |           |               | Conception Reserve Mail Conception Reserve Mail Concepting Reserve Mail Concepting Reserve Mail | р] 0   К<br>Х<br>Х<br>Х<br>Х<br>Х<br>Х<br>Х<br>Х<br>Х<br>Х<br>Х<br>Х<br>Х<br>Х<br>Х<br>Х<br>Х<br>Х<br>Х | 2 × |       |   |   |

#### **MODEL 926 PHASE CONTRAST SET**

#### INTRODUCTION

Phase contrast microscopy provides a means to observe transparent specimens, which are very difficult to observe under bright field illumination. Another advantage of phase microscopy is that it allows the user to observe living specimens that are usually destroyed by staining or fixing reagents. The phase turret control has five positions; one for standard brightfield illumination and four different annuli positions for phase contrast illumination.

#### COMPONENTS

Plan 10X Ph/0.25 phase din objective. Plan 20X Ph/0.40 phase din objective. Plan 40X Ph/0.65 phase din objective. Plan 100X Ph/1.25 phase din objective. Five position 1.25NA Phase turret condenser. Centering telescoping eyepiece Green filter, 45mm diameter Blue filter, 45mm diameter

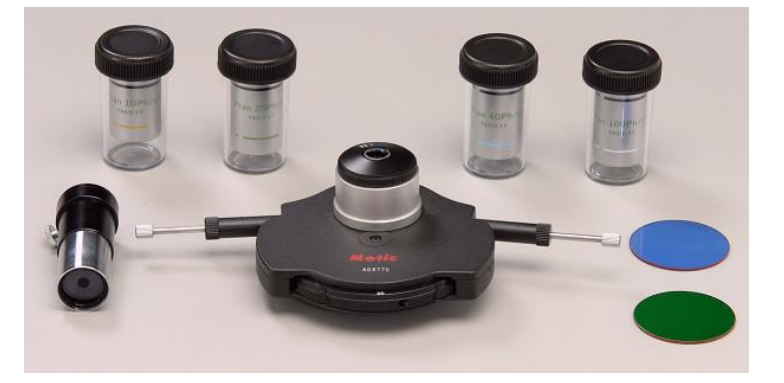

#### ASSEMBLY

- A. Install phase turret condenser
  - 1. Rotate coarse focusing knob to move microscope state platform to its highest position.
  - 2. Loosen knurled locking screw located on the side of microscope condenser mounting ring.
  - 3. Insert the phase turret condenser sleeve into condenser mounting ring.
  - 4. Tighten the knurled locking screw to secure phase turret condenser.
- B. Install filter
  - 1. Insert filter into filter recess located at top of illuminator lighthouse condenser lens.
    - a. Blue filter is utilized for bright field observation.
    - b. Green filter is utilized for phase observation.
- C. Install objectives
  - 1. Rotate coarse focusing knob to move microscope stage platform to its highest position.
  - 2. Remove objective dust caps from the revolving nosepiece.
  - 3. Screw objective lenses into nosepiece, making certain to mount them in consecutive order, 10x, 20x, 40x, and 100x.

#### OPERATION

- A. Rotate condenser focusing control knob to move phase turret condenser to the top of its travel.
- B. Rotate phase turret annuli control until the letters BF (brightfield) can be seen at front of phase turret condenser assembly. BF opening must click into locked position to insure proper centering.
- C. Rotate revolving nosepiece to position 10X Ph/0.25 phase objective into optical path.
- D. Place a standard specimen slide (cover slip up) on top of stage surface.
- E. Adjust microscope focus controls until specimen is in sharp focus.
- F. Remove specimen slide from stage.
- G. Remove eyepiece from eyepiece tube, if binocular version remove one of the two eyepieces.
- H. Install centering telescope eyepiece into eyepiece tube.
- I. Loosen knurled locking screw located on side of centering telescope eyepiece.
- J. Hold knurled locking screw with one hand, grasp very top of centering telescope eyepiece with other hand, peer through eyepiece while sliding sleeve up until the phase ring in the objective is in focus (sleeve is approximately 1" up from knurled locking screw).

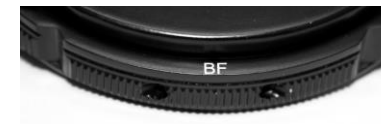

- K. Tighten eyepiece knurled locking screw.
- L. Rotate the phase turret annuli control until the number 10 can be seen at front of phase turret condenser assembly. Annuli must click into position to assure proper centering.
- M. Using condenser focusing control knob, focus the bright annuli ring located in phase turret annulus condenser.

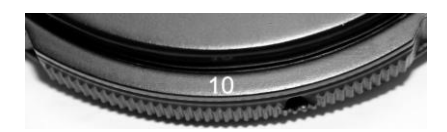

- N. Observe the two rings in the field of view.
  - 1. The dark larger annulus ring is located in the objective lens
  - 2. The bright smaller annulus is located in the phase turret condenser.

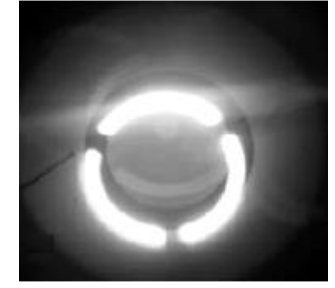

- O. Centering of the annuli:
- P. Depress the two knurled head centering screws that extend out from each side of phase turret condenser assembly until they engage the hex socket screws of annuli centering mechanism.

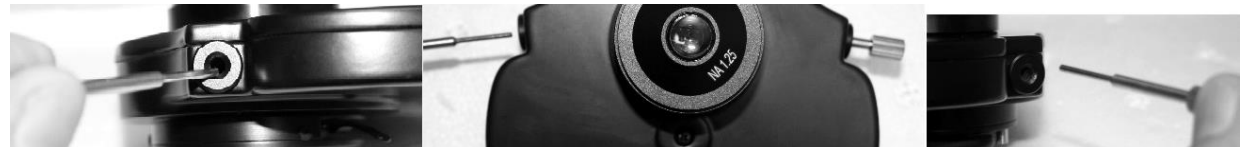

Q. While keeping the two centering screws depressed, look through the centering telescope and observe rings located in objective and phase turret condenser. Rotate the centering screws in or out, moving image of the smaller bright annulus ring annuli located in phase turret condenser until it is centered to the larger dark annulus located in the objective. Both rings must be concentric to each other to achieve maximum performance. <u>Make sure that the knurled head centering screws are disengaged from the hex socket screws of annuli centering mechanism and in the "out" position before rotating phase turret condenser.</u>

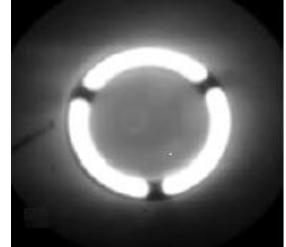

- R. Repeat above steps with the 20x, 40x and 100x phase objectives, making sure to position the corresponding annuli of phase turret condenser to matching objective indexed in optical path. (Plan 10Ph/0.25 matched to the number 10 on rotating phase turret condenser.)
- S. It will be necessary to focus the telescoping eyepiece and phase turret condenser with each objective lens.
- T. When you have adjusted all 4 annuli to their respective objective lenses remove centering telescope from eyepiece tube and install eyepiece.
  - 1. Microscope is now ready for use.
  - 2. The phase objectives will work well as standard bright field objective lenses. To view in bright field simply position the O position to the front of condenser turret and adjust condenser and iris diaphragm for standard use.

## **CLEANING YOUR MICROSCOPE**

National microscopes are designed to function with minimal maintenance, but certain components should be cleaned frequently to ensure ease of viewing. The power switch should be turned off or the microscope should be unplugged when not in use.

#### Do not disassemble your microscope

Disassembly may significantly affect the performance of the instrument, and may result in electric shock or injury and will void the terms of the warranty.

Never attempt to dismantle any parts other than the ones described below. If you notice any malfunction, contact your nearest National Optical supplier.

#### Optics

Keeping the optics of your microscope clean is essential for obtaining clear images. Choosing the best cleaning method depends on the nature of the optical surface and type of dirt.

Dirtiness on the image may be caused by the following variables:

- Dirt on the outer or inner eyepiece lens.
- Dirt on the front lens of the objective.
- Dirt on the upper lens of the condenser.
- Dirt on the surface of the sample slide glass.
- Dirt on the upper lens of illuminator.
- Dirt on other optical components of the microscope such as mirrors, lamps, filters, intermediate lenses ... In the case of microscopes with a camera attached to it:
- Dirt on the camera adapter.
- Dirt on the protection filter of the camera sensor. For Eyepieces with reticules:
- Dirt on the outer or inner reticle glass.

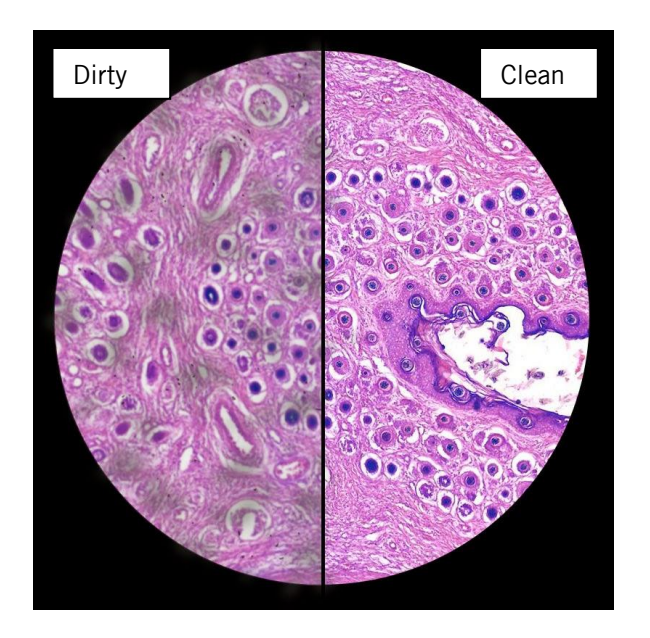

**Objectives** are the optical component of the microscope that require the most maintenance. Because for their actual use, they can get dirty easily.

For objectives that work without oil (dry): The first step is to carefully unscrew the objective from the nosepiece.

In order to make things easier and safer, screw the objective onto one of the objective cases supplied with microscope. By doing it this way, the objective will be in a stable position avoiding possible falls.

(1) Proceed by cleaning it using pressurized dry air - or an air gun if available – and, if after this is done we still observe spots of dust or dirt, (2) Clean with a cotton swab dampened with a low graduation of alcohol 70% or with a mixture of alcohol and ether (ratio alcohol: 3 to ether: 7). (3) With a spiral movement (starting from the center of the lens) we will then clean the surface of the lens. (4) Dry its surface by using pressurized dry air and check that the lens is clean either with the help of a magnifying glass or by screwing the lens back on the revolving nosepiece of the microscope.

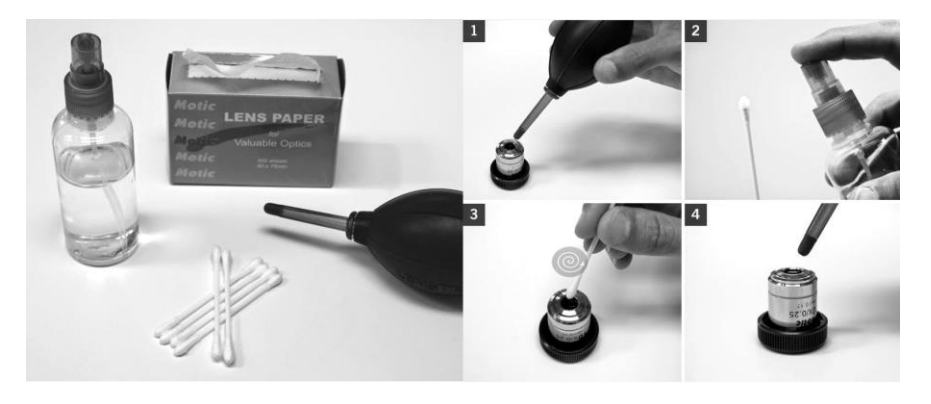

**For objectives that work with immersion oil** it is essential to clean them after each observation session. To clean use a cleaning cloth for lenses slightly dampened with a low graduation of alcohol. Proceed by cleaning the frontal objective lens (normally 100X-Oil). It is important for those objectives that work at a very close distance to the sample.

**For optical components such as eyepieces, condensers, filters**, etc. we recommend using the same cleaning method. First cleaning it with pressurized dry air, then cleaning it with a cotton swab or a cleaning cloth for lenses (slightly moistened with a low graduation of alcohol) and finally drying it with pressurized dry air. Once the cleaning process is finalized if the image is still not clear, you can either contact us or you can contact your National Optical supplier.

**For users that have a digital camera mounted on the microscope** and whom observe dirt on the digital image, it is important that the first step is to proceed with objectives maintenance, as explained above. If the dirt persist, it must be determined if it is within the microscope or the camera. To check this simply loosen the adapter and rotate the camera. If the dirt rotates while turning it, then it means that it is in the microscope. If it does not rotate, then it is either in the adapter or in the protection filter of the sensor. If the dirt is on the surface lens of the adapter then you can use the same cleaning method that we have explained above, but if the dirt is in the protection filter of the sensor then use pressurized dry air only. If the dirt persist you can either contact us or you can contact your National Optical supplier.

#### Mechanics

The mechanical components of the microscope require less maintenance than the optical components. Our first maintenance advice is to **use the dust cover** provided with the microscope, to avoid the accumulation of dust on the microscope.

<u>To clean the stand or the specimen holder</u>, Use a cleaning cloth moistened with soap diluted in distilled water. After this proceed drying the entire surface of the microscope. Take special care with the electrical components of the microscope such as the ON / OFF switch, the dimmer, the lamp holder... If there are grease stains, use the same cloth moistened with a low graduation of alcohol.

If you face any problems related to the maintenance of your microscope, please contact us. Our technicians will gladly help you solve your maintenance issue/s.

**CLEANING** – The front lens of the objectives (particularly the 100XRD) should be cleaned after use. The lens surface may be gently cleaned with a soft camel hair brush, or blown off with clean, oil-free air to remove dust particles. Then wipe gently with a soft lens tissue, moistened with optical cleaner (eyeglass or camera lens) or clean water. Immediately dry with a clean lens paper.

**CAUTION** - Objectives should never be disassembled by the user. If repairs or internal cleaning should be necessary, this should only be done by qualified, authorized microscope technician. The eyepiece(s) may be cleaned in the same manner as the objectives, except in most cases optical cleaner will not be required. In most instances breathing on the eyepiece to moisten the lens and wiping dry with a clean lens tissue is sufficient to clean the surface. Lenses should never be wiped while dry as this will scratch or otherwise mar the surface of the glass.

The finish of the microscope is hard epoxy and is resistant to acids and reagents. Clean this surface with a damp cloth and mild detergent.

Periodically, the microscope should be disassembled, cleaned and lubricated. This should only be done by a qualified, authorized microscope technician.

**DUST COVER AND STORAGE** – All microscopes should be protected from dust by a dust cover when in storage or not in use. A dust cover is the most cost-effective microscope insurance you can buy. Ensure that the storage space is tall enough to allow the microscope to be placed into the cabinet or onto a shelf without making undue contact with the eyepieces. Never store microscopes in cabinets containing chemicals which may corrode your microscope. Also, be sure that the objectives are placed in the lowest possible position and the rotating head is turned inward and not protruding from the base. Microscopes with mechanical stages should be adjusted toward the center of the stage to prevent the moveable arms of the mechanical stage from being damaged during storage in the cabinet.

#### TROUBLESHOOTING

#### ELECTRICAL PROBLEM **REASON FOR PROBLEM** SOLUTION Light fails to operate Outlet inoperative. Have qualified service technician repair outlet AC power cord not connected. Plug into outlet. Lamp burned out. Replace lamp. Fuse burned out. Replace fuse. Fuse burns out too soon. Replace with proper fuse (Time delay). Unit has short, have gualified technician repair Fuse blows instantly when replaced. electrical short. Incorrect lamp used improper voltage Replace with specified lamp. or base. Adjust intensity control to the minimum Light burns out too soon The voltage is too high. position before turning the power switch on. Light bulb burns out Incorrect lamp used. Use proper lamp (12 volt 20 watt). immediately Plug unit into proper outlet 120v or 220v Light flickers Lamp not properly inserted into socket. Properly insert lamp. Lamp about to burn out. Replace lamp. Fuse holder not locked into proper Properly install fuse holder. position. Loose connection at AC outlet. Have qualified service technician repair outlet.

#### **IMAGE QUALITY**

| PROBLEM                 | REASON FOR PROBLEM                       | SOLUTION                                                                                     |
|-------------------------|------------------------------------------|----------------------------------------------------------------------------------------------|
| No image.               | Nosepiece not indexed properly.          | Move revolving nosepiece until objective lens clicks into position.                          |
|                         | Light too bright                         | Adjust light intensity control to a lower position.                                          |
| Poor resolution.        | Objective lens dirty.                    | Clean objective lens.                                                                        |
| (Image not sharp)       | Eyepiece lens dirty.                     | Clean eyepiece lens.                                                                         |
|                         | Slide upside down.                       | Turn specimen slide over (cover slip facing up).                                             |
|                         | Cover slip on specimen slides too thick. | Use 0.17mm thick cover slip.                                                                 |
|                         | Too much light.                          | Adjust light intensity control to a lower position.<br>Iris diaphragm not properly adjusted. |
|                         | Condenser lens dirty.                    | Clean condenser lens.                                                                        |
|                         | Rack stop not set a proper position.     | Adjust rack stop.                                                                            |
| Spots in field of view. | Eyepiece dirty.                          | Clean eyepiece lenses.                                                                       |
|                         | Specimen slide dirty.                    | Clean slide.                                                                                 |
|                         | Condenser lens dirty.                    | Clean lens of condenser.                                                                     |
| Uneven illumination of  | Nosepiece not properly indexed.          | Revolve nosepiece into positive index stop.                                                  |
| field.                  | Diaphragm not properly indexed.          | Adjust iris diaphragm to proper level.                                                       |

#### **MECHANICAL PROBLEM**

| PROBLEM                 | REASON FOR PROBLEM | SOLUTION                        |
|-------------------------|--------------------|---------------------------------|
| Does not stay in focus. | Stage drops down   | Adjust tension adjustment knob. |

### **OPTIONAL ACCESSORIES AND PARTS:**

| #610-160    | WF10X Eyepiece                                                                                        |
|-------------|----------------------------------------------------------------------------------------------------|
| #610-160R   | WF10X eyepiece w/reticle, 10mm/100div.                                                                |
| #704-160SP  | DIN 4X objective lens, 0.10 N.A.                                                                      |
| #710-160SP  | DIN 10X objective lens, 0.25 N.A.                                                                     |
| #740-160SP  | DIN 40X objective lens, 0.65 N.A.                                                                     |
| #799-160SP  | DIN 100X objective lens, 1.25 N.A.                                                                    |
| #704-160ASC | DIN 4X Super High Contrast objective lens, 0.10 N.A.                                                  |
| #710-160ASC | DIN 10X Super High Contrast objective lens, 0.25 N.A.                                                 |
| #740-160ASC | DIN 40X Super High Contrast objective lens, 0.65 N.A.                                                 |
| #799-160ASC | DIN 100X Super High Contrast objective lens, 1.25 N.A.                                                |
| #704-160P   | DIN 4X Plan objective lens, 0.10 N.A.                                                                 |
| #710-160P   | DIN 10X Plan objective lens, 025 N.A.                                                                 |
| #740-160P   | DIN 40X Plan objective lens, 0.65 N.A.                                                                |
| #760-160P   | DIN 60X Plan objective lens, 0.90 N.A.                                                                |
| #799-160P   | DIN 100X Plan objective lens, 1.25 N.A.                                                               |
| #800-500    | BULB ASSEMBLY, 3W LED                                                                                 |
| #926        | Phase contrast set: Centering telescope, PLAN/Phase 10x, 20x, 40x, 100xR (oil immersion)              |
|             | objectives, Phase turret condenser assembly including one brightfield position, blue & green filters, |
|             | storage case                                                                                          |
| #965-160    | Eyepiece reticle, 10mm/100 div.                                                                       |
| #975-002    | Carrying case, anodized aluminum, fabric lining, accessory pockets, Velcro straps, keyed lock         |
|             | (Note: Will not accommodate microscope with camera attached)                                          |
| #D-905      | Power Supply Converter (100-240V 47-63 Hz IN 12V, 2AMP OUT) with power cord                           |
|             |                                                                                                    |

#### LIMITED LIFETIME WARRANTY

Please see our website, <u>www.nationaloptical.com</u>, for complete warranty details and exclusions.

(Revised 11/04/2016)